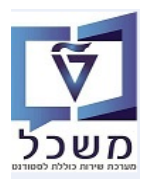

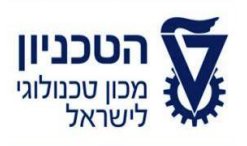

## SAP - SLCM מדריך למשתמש

# יצירה ותחזוקת רשומת סטודנט

גרסה 4

נובמבר 2023

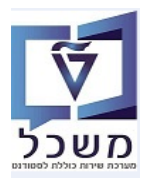

## תוכן עניינים

| 3                                                                  | .1 |
|--------------------------------------------------------------------|----|
| 4PIQSTC יצירת סטודנט- טרנזקציה                                     | .2 |
| 9PIQST00 של סטודנט- טרנזקציה SEARCH HELP חיפוש ישיר וכללי דרך      | .3 |
| 16PIQST10 חיפוש סטודנט באמצעות ניהול אובייקטים- טרנזקציה           | .4 |
| התאמה אישית לפתיחת מסך להצגת נתוני סטודנט ומקורות מימון-           | .5 |
| 17PIQST10 נזקציה 17                                                | טר |
| 20 סטודנט- טרנזקציה PIQSTC בדיקה כפולה לפני יצירת סטודנט- טרנזקציה | .6 |
| 22PIQSTM אחזקת נתוני אב סטודנט והוספת הערות - טרנזקציה             | .7 |
|                                                                    |    |

~

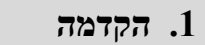

חוברת זו נכתבה במטרה לשמש מדריך ליצירה ותחזוקת סטודנט במערכת "משכל" SAP, ולהנחות את המשתמשים לעבודה יעילה ומושכלת, תוך ניצול מרבי של יכולות המערכת.

ניתן ליצור רשומת סטודנט בדרכים הבאות:

- יצירה ידנית •
- יצירה אוטומ<u>טית ד</u>רך מערכת רישום חיצונית או מערכות אחרות •

ביצירת סטודנט, המערכת מייצרת שני סוגי מידע:

- מידע על נתונים אישיים (שם, כתובת, סוגי תעודות וכו')
- מידע כשותף עסקי קשורים לתעודת זהות/מספר דרכון, כתובת למשלוח הודעות תשלום, תשלומים וכו')

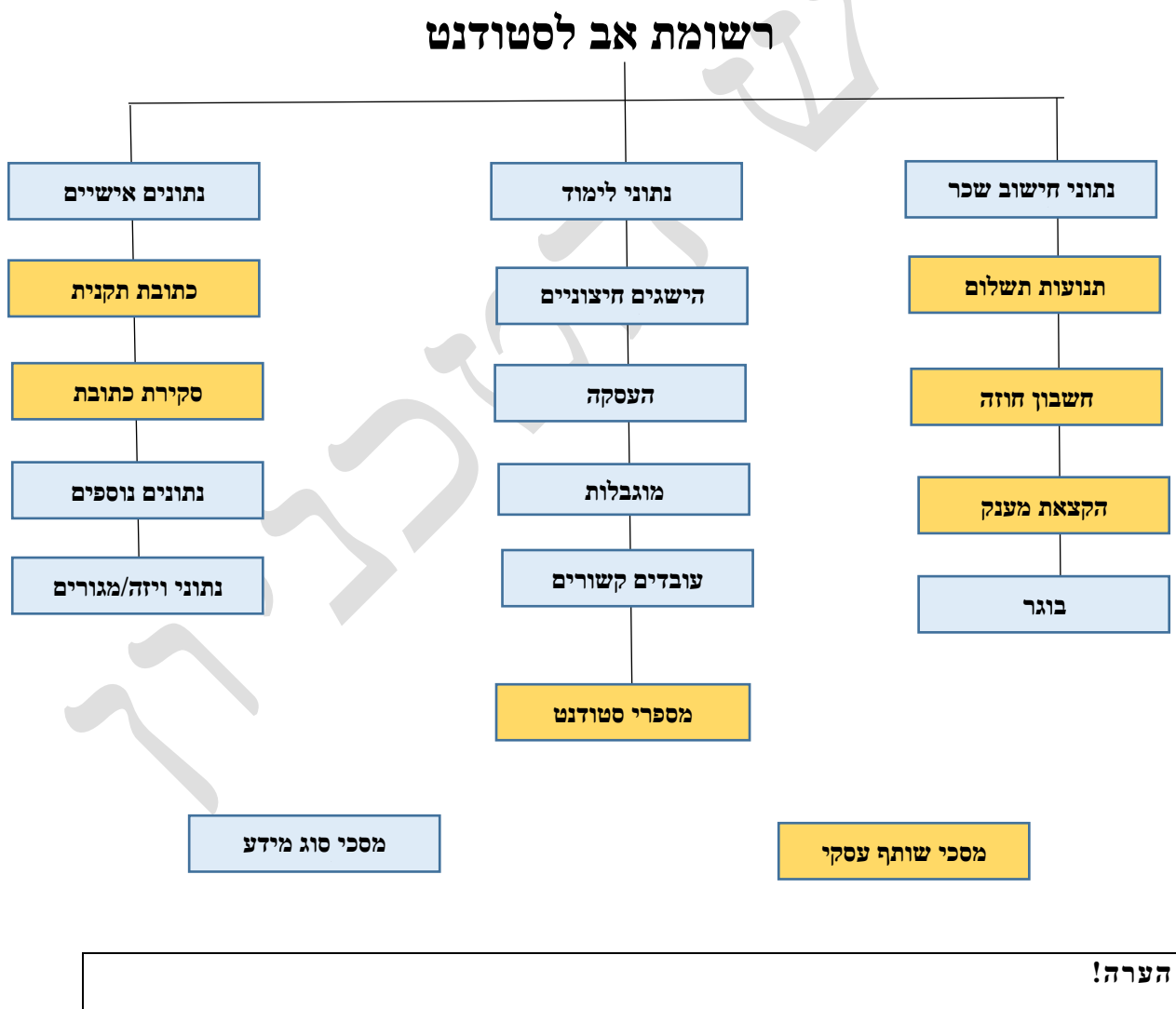

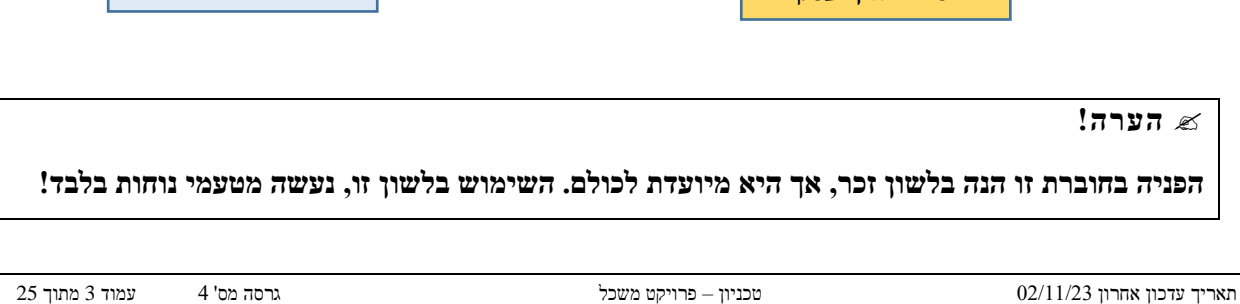

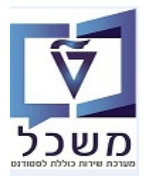

#### PIQSTC יצירת סטודנט- טרנזקציה 2

. המשך". אוטומטית" ולחץ על הצלמית PIQSTC יצירת סטודנט, בחר "הקצאת מספר סטודנט אוטומטית" ולחץ על הצלמית 2.1

| X   | רגדרת מספר סטודנט 🖻          |
|-----|------------------------------|
|     | הקצאת מספר סטודנט אוטומטית 💿 |
|     | הזנת מספר סטודנט 🔾           |
|     | מספר סטודנט []               |
| × - |                              |

#### בלשונית "נתונים אישיים" התייחס לשדות הבאים: 2.2

- .2.2.1 בשדה "מין" בחר את הסוג הרלוונטי. שדה חובה.
- 2.2.2 בשדה "כותרת" בחר מתוך הרשימה את סוג הפנייה הרלוונטי. שדה חובה.
- 2.2.3 בדשות "שם משפחה" + "שם פרטי" הזן את השמות בעברית. שדה חובה.
- 2.2.4 בשדה "תאריך לידה" הזן את התאריך כפי שמופיע בתעודת הזהות או הדרכון.
- 2.2.5 בשדות "שם משפחה לוע" + "שם פרטי לוע" הזן את השמות באנגלית (לועזית).
- 2.2.6 שדות חשובים, אבל רשות, לדוגמה: שדה ארץ עליה, שנת עליה, חייל בודד וכו'

|                                     |                   |                    |               |          | ערכת <u>ע</u> זרה | נוספות <u>ה</u> גדרות <u>ב</u> | ניות שירות ו | ט <u>ע</u> רוך ע <u>ב</u> וראל <u>מ</u> וכ         | ם סטודנ    |
|-------------------------------------|-------------------|--------------------|---------------|----------|-------------------|--------------------------------|--------------|----------------------------------------------------|------------|
|                                     |                   |                    |               | 🖳 🕜      | 3 3 1 6 6         | 00100-                         | 🔊 🔕 🔊        | <b>&gt;</b> >>                                     | • 📀        |
|                                     |                   |                    |               |          |                   |                                | (1)          |                                                    |            |
|                                     |                   |                    |               |          |                   |                                | 011100       | יציו ונו שומת אב                                   |            |
|                                     |                   |                    |               |          |                   | 01                             | ת שכפול סטוד | טודנט 🕫 צור 🎁 בדיק                                 | ə 🗅 🕅      |
|                                     |                   |                    |               | 24.05.20 | 20 💶              |                                |              |                                                    |            |
|                                     |                   |                    |               |          |                   | זספר סטודנט                    |              | זנ                                                 | חיפוש לו   |
|                                     |                   |                    |               |          |                   | שם 🔮                           |              | וודנט                                              | T 28 O(    |
|                                     |                   |                    |               |          |                   | יח.ארגונית עיקרית              | 2            | סטודנטים באמצעות תכנית                             | <u>ة</u> . |
|                                     |                   |                    |               |          |                   | ג סטטוס 🚽                      |              | סטודנטים שנבחרו לאחרונה<br>סטודנטים שנבחרו לאחרונה | <u>0</u>   |
|                                     |                   |                    |               |          |                   | מענית<br>מענית                 |              | יויפוש דוופשי                                      | 00 -       |
|                                     |                   |                    |               |          |                   | ועץ 🖷                          |              |                                                    |            |
| השגים חיצוניים נתונ.חישוב שכר לימוד | נתוני ויזה/מגורים | ודים נתונים נוספים | ובת נתוני לימ | סקירת כת | תובת תקנית        | נתונים אישיים                  |              |                                                    |            |
|                                     |                   |                    |               |          |                   |                                |              | שודונו שם מאריר לידה                               | מספר סו    |
|                                     |                   | ידוע               | לא 💿          | נקבה 🔾   | זכר 🔾             | מין                            |              | 29.11.1976 לוי, עידו 020                           | 0000109    |
|                                     |                   |                    |               |          | •                 | כותרת                          |              | 010 לוי, עמ 29.11.1976                             | 000888     |
|                                     |                   |                    |               |          | Ľ                 | שם משפחה                       |              |                                                    |            |
| -                                   |                   | ראשי תיבות         |               |          |                   | שם פרטי                        |              |                                                    |            |
|                                     | -                 | קידומת שם          |               |          |                   | שם אמצעי                       |              |                                                    |            |
|                                     |                   | מואר לתרתורות      |               |          |                   | יווע כ-<br>שם בלידה            |              |                                                    |            |
|                                     |                   | מקום לידה          |               |          |                   | מספר זיהוי                     |              |                                                    |            |
|                                     | •                 | ארץ לידה/רישום     |               | [        |                   | תאריך לידה                     |              |                                                    |            |
|                                     | -                 | אזרחות בלידה       |               | กา       |                   | נפטר ב                         |              |                                                    |            |
| -                                   | <b>•</b>          | אזרחות נוספת       |               | •        |                   | אזרחות                         |              |                                                    |            |
|                                     | •                 | מצב משפחתי         |               | •        | HE עברית          | שפת תקשורת                     |              |                                                    |            |
|                                     |                   |                    | •             |          |                   | שפת אם                         |              |                                                    |            |
|                                     |                   |                    |               |          |                   | שם משפחה לוע                   |              |                                                    |            |
|                                     |                   |                    |               |          |                   | שם פרסי לוע                    |              |                                                    |            |
|                                     |                   |                    |               |          |                   |                                |              | אמצ.לוע                                            | שם ו       |
|                                     |                   |                    |               | -        |                   |                                |              | עלי <mark>ה</mark>                                 | ארץ        |
|                                     |                   |                    |               |          |                   |                                |              | עליה                                               | שנת        |
|                                     |                   |                    |               |          |                   |                                | ▼ No         | בודד                                               | חיל .      |
|                                     |                   |                    |               |          |                   |                                |              |                                                    |            |

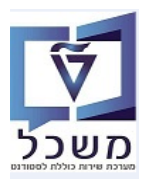

- 2.3 בלשונית "כתובת תקנית" התייחס לשדות הבאים:
- 2.3.1 בשדות "רחוב/מספר בית" ו"מיקוד/עיר" הזן את הנתונים הרלוונטיים.
  - . שדה חובה. IL בשדה " מדינה" מדינה 2.3.2
- . בשדות "טלפון", "טלפון נייד", "כתובת דוא"ל" הזן את הפרטים הרלוונטיים. 2.3.3
- 2.3.4 לחץ על הכפתור גרסאות בין-לאומיות ובחר מתוך הרשימה I בינלאומי ....
  - השלם את פרטי הכתובת גם בוורסיה אנגלית.

|                      |                                                                                                    |                                                                                      | •                                                                                                    | ציו וניו שונות אב סטוו נט                                                                                                    |
|----------------------|----------------------------------------------------------------------------------------------------|--------------------------------------------------------------------------------------|----------------------------------------------------------------------------------------------------|----------------------------------------------------------------------------------------------------|
|                      |                                                                                                    |                                                                                      | וודנט                                                                                                    | טודנט 🐬 צור 📑 בדיקת שכפול סט                                                                                                    |
|                      |                                                                                                    | 01.01.2019                                                                           |                                                                                                    |                                                                                                    |
|                      |                                                                                                    | גריה נולד: זרר                                                                       | מספר סטודנט                                                                                                    | <u>פי</u><br>וודנט                                                                                                    |
|                      |                                                                                                    | 01,124,12                                                                            | יח.ארגונית עיקרית 🗖                                                                                                    | שם                                                                                                    |
|                      |                                                                                                    |                                                                                      | סטטוס 🝰                                                                                                    | סטון נסים באמצעות תכנית<br>סטודנטים שנבחרו לאחרונה                                                                                                    |
|                      |                                                                                                    |                                                                                      | תוכנית 📲                                                                                                    | חיפוש חופשי                                                                                                    |
|                      |                                                                                                    |                                                                                      | יזעץ ≚                                                                                                    |                                                                                                    |
| ה/מגורים ו           | נתונים נוספים 🛛 נתוני ויז                                                                                                    | ת תקנית סקירת כתובת (נתוני לימודים )<br>מ                                            | נתונים אישיים 🧹 כתובו 🛹                                                                                                    |                                                                                                    |
|                      |                                                                                                    | J                                                                                    | בתובת תקנית                                                                                                    | 11110 שם הארין לידוד<br>29.11.1976 לוי, עידו<br>29.11.1976 לוי. עמ, 29.11                                                                                                    |
|                      |                                                                                                    | פסה גרסאות בין-לאומיות                                                               | פועבות הקנות 🖨 הצגה לפני הד                                                                                                    |                                                                                                    |
|                      |                                                                                                    |                                                                                      | כתובת רחוב                                                                                                    |                                                                                                    |
|                      |                                                                                                    |                                                                                      | רחוב/מספר בית                                                                                                    |                                                                                                    |
|                      |                                                                                                    | ישראל אזור IL                                                                        | מדינה                                                                                                    |                                                                                                    |
|                      |                                                                                                    | ISRAEL                                                                               | אזור זמן                                                                                                    |                                                                                                    |
|                      |                                                                                                    |                                                                                      | בתובת תא דואב                                                                                                    |                                                                                                    |
|                      |                                                                                                    |                                                                                      | מא-דואר                                                                                                    |                                                                                                    |
|                      |                                                                                                    |                                                                                      | מיקוד                                                                                                    |                                                                                                    |
|                      |                                                                                                    |                                                                                      |                                                                                                    |                                                                                                    |
|                      |                                                                                                    | קבשובת אחבת                                                                          |                                                                                                    | n                                                                                                    |
|                      |                                                                                                    |                                                                                      |                                                                                                    |                                                                                                    |
|                      |                                                                                                    |                                                                                      |                                                                                                    |                                                                                                    |
|                      |                                                                                                    |                                                                                      |                                                                                                    | <u></u>                                                                                                    |
|                      |                                                                                                    |                                                                                      | הרחבה                                                                                                    |                                                                                                    |
|                      |                                                                                                    | 1                                                                                    |                                                                                                    | דוא"ל                                                                                                    |
|                      |                                                                                                    | תלויה -> בלתי תלויה                                                                  | •                                                                                                    | תקנית                                                                                                    |
|                      |                                                                                                    |                                                                                      |                                                                                                    |                                                                                                    |
|                      |                                                                                                    |                                                                                      |                                                                                                    |                                                                                                    |
|                      |                                                                                                    |                                                                                      |                                                                                                    | תובת חיצוני                                                                                                    |
| הצלמית               | ע"י לחיצה על (ו                                                                                                    | ת (לדוגמה: <b>כתובת חירום</b>                                                        | נ" צור כתובת נוספ                                                                                                    | לשונית <b>"סקירת כתובח</b><br>אירת <i>רשומת אר חוודנון</i>                                                                                                    |
|                      |                                                                                                    |                                                                                      | 11                                                                                                    | וודנט 🖾 צור 📩 רדיקת שכפול סטודנו                                                                                                    |
|                      |                                                                                                    | 01.01.2010                                                                           | U (December 1997)                                                                                                    | ודנט 🛱 צור 👬 בדיקת שכפול סטודני<br>אולי (גער אין אין אין אין אין אין אין אין אין אין                                                                                                    |
|                      |                                                                                                    | 01.01.2019                                                                           | ט<br>שלי ביי ביי ביי ביי ביי ביי ביי ביי ביי ב                                                                                                    | ודנט 🖘 צור וווי בדיקת שכפול סטודנו<br>אנגע אין בדיקת שכפול סטודנו 🖾 📩                                                                                                    |
|                      | <b>T</b>                                                                                                    | 01.01.2019<br>[                                                                      | ט<br>ספר סטודנט אריק,<br>שם אריק,                                                                                                    | ודנט 🕫 צור 🕌 בדיקת שכפול סטודנו<br>אַכָּרָאָ אָרָאָר אָרָאָר מוּרָאָר<br>מ<br>גנט                                                                                                    |
|                      |                                                                                                    | 01.01.2019<br>[<br>גולד; זכר                                                         | ט<br>שישים<br>ספר סטודנט<br>שישים אריק,<br>חי.ארגונית עיקרית                                                                                                    | ודנט אור וויב בדיקת שכפול סטודנו<br>אין בדיקת שכפול סטודנו<br>אין בדיקת שכפול סטודנו<br>אין בדיקת שכפול סטודנו<br>מרגנט<br>בדנט<br>בדנט<br>בדנט<br>בדנט<br>בדנט<br>בדנט<br>בדוקת שכפול סטודנו<br>בדיקת שכפול סטודנו<br>בדיקת שכפול סטודנו<br>בדיקת שכפול סטודנו<br>בדיקת שכפול סטודנו<br>בדיקת שכפול סטודנו<br>בדיקת שכפול סטודנו<br>בדיקת שכפול סטודנו<br>בדיקת שכפול סטודנו<br>בדיקת שכפול בדיקת שכפול סטודנו<br>בדיקת שכפול בדיקת שכפול סטודנו<br>בדיקת שכפול בדיקת שכפול בדיקת שכפול בדיקת שכפול בדיקת שכפול<br>בדיקת בדיקת שכפול בדיקת שכפול בדיקת שכפול בדיקת שכפול בדיקת שכפול בדיקת שכפול<br>בדיקת שכפול בדיקת שכפול בדיקת שכיקת בדיקת שכול בדיקת שכול בדיקת שכול בדיקת שכול בדיקת שכול בדי |
|                      |                                                                                                    | 01.01.2019<br>[<br>גולד; זכר                                                         | ט<br>שולא ביי<br>שולא ביי<br>בי<br>בי<br>בי<br>בי<br>בי<br>בי<br>בי<br>בי<br>בי | <ul> <li>ודנט טודני</li> <li>ודנט טודני</li> <li>ביקת שכפול סטודני</li> <li>ביקת שכפול סטודני</li> <li>מ</li> <li>מ</li> <li></li></ul>                                                                                                    |
|                      |                                                                                                    | 01.01.2019<br>[<br>גולד; זכר                                                         | ی<br>ع کی<br>عود میںتدی<br>ع بعد بر بردیر<br>ع میں میں<br>اردیر<br>اردیر<br>اردیر<br>اردیر<br>اردیر<br>اردیر<br>اردیر<br>اردیر<br>اردیر<br>اردیر<br>اردی<br>اردی<br>ا<br>ا<br>ا<br>ا<br>ا<br>ا<br>ا<br>ا<br>ا<br>ا<br>ا<br>ا<br>ا                                                                                                    | דנט אור ווייבדיקת שכפול סטודני<br>אור אור אור אור אור איר איר איר איר איר איר<br>מער אורגים באמצעות תכנית<br>פוש חופשי<br>מש חופשי                                                                                                    |
|                      |                                                                                                    | 01.01.2019<br>[<br>גולד; זכר                                                         | ی<br>ع کی<br>مود میںاتوں<br>ع میں میں میں<br>ع میں میں میں<br>در میں<br>ار بریہ<br>بریہ<br>بریہ<br>ہر میں میں میں<br>میں میں میں میں<br>میں میں میں میں میں<br>میں میں میں میں میں میں<br>میں میں میں میں میں میں<br>میں میں میں میں میں میں میں<br>میں میں میں میں میں میں میں<br>میں میں میں میں میں میں میں میں<br>میں میں میں میں میں میں میں میں میں میں                                                                                                    | דנט אור ווייבריקת שכפול סטודני<br>כע אור אור אייבריקת שכפול סטודני<br>כע אור אייבריע<br>כע אורגים באמצעות תכנית<br>פוש חופשי<br>ער אורגיה<br>באמצעות אורגיה<br>באמצעות אורגיה                                                                                                    |
| מגורים השגי          | נתונים נוספים נתוני ויזה)                                                                                                    | 01.01.2019<br>בעלד; זכר<br>תקנית סקירת כתובת נתוני לימודים                           | ט<br>ספר סטודנט<br>ש ש אריק,<br>ייי ארגונית עיקרית<br>אריק,<br>סטטוס<br>גרינית<br>ייעץ<br>ייעץ<br>ערמונים אישיים<br>אריק,                                                                                                    | <ul> <li>דונט אור ווי בדיקת שכפול סטודנו</li> <li>דונט אור ווי בדיקת שכפול סטודנו</li> <li>דונט אור ווי באמצעות תכנית</li> <li>פוש חופשי</li> <li>הוונטים באמצעות תכנית</li> <li>באמצעות תכנית</li> <li>ביו הווינטים באמצעות הכנית</li> <li>ביו הווינטים באמצעות הכנית</li> </ul>                                                                                                    |
| מגורים השגי          | נתונים נוספים נתוני ויזה)                                                                                                    | 01.01.2019<br>גולד; זכר<br>תקנית סקירת כתובת נתוני לימודים                           | ט<br>ספר סטודנט<br>ש שכו אריק,<br>ש אריק,<br>ש סטטוס<br>תוכנית<br>יעץ<br>יעץ<br>ערונים אישיים ער כתובת                                                                                                    | <ul> <li>ודנט אור ווי בדיקת שכפול סטודנו</li> <li>ודנט אור ווי בדיקת שכפול סטודנו</li> <li>ודנט אור ווי אור ווי אורנים באמצעות תכנית</li> <li>ודנטים באמצעות תכנית</li> <li>ודנטים באמצעות תכנית</li> <li>ודנט שבחר לאחרונה</li> <li>ווי אורנים באמצעות הכנית</li> </ul>                                                                                                    |
| מגורים השג           | נתונים נוספים נתוני ויזה/                                                                                                    | 01.01.2019<br>גולד; זכר<br>תקנית הקנית מקירת כתובת נחוני לימודים                     | ט<br>שופיים<br>שפר סטודנט<br>שי אריגן:<br>שי ארגונית עיקרית<br>שי סטטוס<br>גרונבית<br>עינעי<br>עינעי<br>עינע                                                                                                    | ודנט אור ג'ייק שכפול סטודני<br>אורנט אור ג'ייק שכפול סטודני<br>ג'ייק שלא ג'ייק אורני<br>סודנטים באמצעות תכנית<br>יפוש חופשי<br>עודנטים באמצעות תכנית<br>יפוש חופשי<br>ג'ייק אורונה<br>ג'ייק ג'ייק ג'ייק ג'ייק<br>ג'ייק ג'ייק ג'ייק ג'ייק<br>ג'ייק ג'ייק ג'ייק ג'ייק<br>ג'ייק ג'ייק ג'ייק ג'ייק<br>ג'ייק ג'ייק ג'ייק ג'ייק<br>ג'ייק ג'ייק ג'ייק ג'ייק<br>ג'ייק ג'ייק ג'ייק ג'ייק<br>ג'ייק ג'ייק ג'ייק ג'ייק ג'ייק<br>ג'ייק ג'ייק ג'ייק ג'ייק ג'ייק ג'ייק<br>ג'ייק ג'ייק ג'ייק ג'ייק ג'ייק ג'ייק ג'ייק<br>ג'ייק ג'ייק ג'ייק ג'ייק ג'ייק ג'ייק ג'ייק ג'ייק ג'ייק ג'ייק ג'ייק ג'ייק<br>ג'ייק ג'ייק ג'יין ג'יין ג'ייק ג'יין ג'ייק ג'ייק ג'ייק ג'ייק ג'יין ג'ייק ג'ייק ג'יין ג'יין ג'ייק ג'ייק ג'יין ג'יין ג'יין ג'יין ג'יין ג'יין ג'יין ג'יין ג'יין ג'יין ג'יין ג'יין ג'יין ג'יין ג'יין ג'יין ג'יין ג'יין ג'יין ג'ייין ג'יין ג'יין ג'יין ג'יין                 |
| מגורים השג           | נתונים נוספים (נתוני ויזה)                                                                                                    | 01.01.2019<br>גולד; זכר<br>תקנית סקירת כתובת מווני לימודים                           | ט<br>ספר סטודנט<br>ייה ארגונית עיקרית<br>ייסטוס<br>ג יועץ<br>עינית<br>עינית                                                                                                    | ודנט אור בייקת שכפול סטודני<br>דנט אור בייקת שכפול סטודני<br>סודנטים באמצעות תכנית<br>יפוש חופשי<br>יפוש חופשי<br>בעש חופשי<br>גאת<br>דנט שם תאריך לידה<br>29.11.1976<br>כיוו געידו 29.11.1976<br>לוי, עידו 29.11.1976                                                                                                    |
| מגורים השו           | נתונים נוספים נתוני ויזה/<br>בתוקף עד העברה                                                                                             | 01.01.2019<br>גולד; זכר<br>תקנית סקירת כחובת נחוני לימודים<br>בתוקף מ-               | ט<br>ספר סטודנט<br>ספר סטודנט<br>יייייייייייייייייייייייייייייייייייי                                                                                                    | <ul> <li>ודנט אור ווייבדיקת שכפול סטודני</li> <li>דנט אור ווייבדיקת שכפול סטודני</li> <li>דנט אור ווייבטים באמצעות תכנית</li> <li>יפש חופשי</li> <li>יווינטים באמצעות תכנית</li> <li>יווינטים שכבחרו לאחרונה</li> <li>אות</li> <li>בט שב אורך לידה</li> <li>כן ליד, עות 1976 (29.11.1976)</li> </ul>                                                                                                    |
| מגורים השג           | עתונים נוספים נתוני ויזה/<br>בתוקף עד העברה<br>31.12.9999                                                                               | 01.01.2019<br>גולד; זכר<br>תקנית סקירת כתובת נחוני לימודים<br>בתוקף מ-<br>24.05.2020 | ט<br>ספר סטודנט<br>ספר סטודנט<br>יייייייייייייייייייייייייייייייייייי                                                                                                    | ודנט אור ווייבדיקת שכפול סטודני<br>אין אור אין בדיקת שכפול סטודני<br>אין אין אירונה<br>יפוש חופשי<br>ישות חופשי<br>אות<br>אור<br>נועשם תאריך לידה<br>29.11.1976 (2011, 1976)<br>29.11.1976 (2011, 1976)                                                                                                    |
| מגורים השג           | נתונים נוספים נתוני ויזה/<br>בתוקף עד העברה<br>31.12.9999                                                                               | 01.01.2019<br>בעוקר אינר<br>גולד; זכר<br>מקנית ימודים<br>בתוקר מ-<br>24.05.2020      | ט<br>ספר סטודנט<br>ש ש ש<br>יייש אריק,<br>יייש אישיים<br>ערכית<br>ייעץ<br>ייעץ<br>סקירת כתובת<br>עד<br>ג תיאור כתובת<br>ג ווג תיאור כתובת<br>ג ווג תיאור כתובת                                                                                                    | <ul> <li>אור אור בדיקת שכפול סטודני</li> <li>אור אור בדיקת שכפול סטודני</li> <li>אור אור בדיקת שכפול סטודני</li> <li>אור אור באמצעות תכנית</li> <li>אור אור באמצעות תכנית</li> <li>אור אור באמצעות תכנית</li> <li>אור אור אור אור אור אור אור אור אור אור</li></ul>                                                                                                    |
| מגורים הישג          | דאר ארגרה (געני ויזה)<br>געונים נוספים געוני ויזה)<br>געונים גער ארגרה<br>31.12.9999                                                    | 01.01.2019<br>אולד; זכר<br>תקנית סקירת כחובת נתוני לימודים<br>24.05.2020             | ט<br>ספר סטודנט<br>ש שספר סטודנט<br>יייש אריק,<br>ייש סטטוס<br>אריק עיקרית<br>ייעץ<br>ייעץ<br>ייעץ<br>ייעץ<br>סקירת כתובת<br>מד תיאור כתובת<br>עד<br>עד<br>עד בתובת<br>עד<br>עד בתובת                                                                                                    | דגנט אור גע אור גע אור גע אור גע אור גע גער גער גער גער גער גער גער גער גער                                                                                                    |
| מגורים הש            | דוונים נוספים נתוני ויזה/<br>נתונים נוספים נתוני ויזה/<br>מונים גוספים מוני ויזה/<br>מונים גוספים מוני ויזה/<br>מונים גוספים מוני ויזה/ | 01.01.2019<br>בולד; זכר<br>תקנית סקירת כתובת נתוני לימודים<br>בתוקף מ-<br>24.05.2020 | ט<br>ספר סטודנט<br>ש ש אריק,<br>יייק, אריק,<br>אריק,<br>ייעץ<br>אריק,<br>ייעץ<br>ייעץ<br>ייעץ<br>ייעץ<br>ייעץ<br>ייעץ<br>ייעץ<br>ייע                                                                                                    | דגט אור אור גער אור אין בדיקת שכפול סטודני<br>אין דגט אור אין בדיקת שכפול סטודני<br>געט ער גער<br>סיפוש חופשי<br>יפוש חופשי<br>אות<br>בעט שם תאריך לידה<br>29.11.1976 (געדו 29.11.1976)<br>נין ליד, עמ                                                                                                    |
| מגורים ה             | ערונים נוספים נחוני ויזה/<br>בתוקף עד העברה<br>31.12.9999                                                                               | 01.01.2019<br>גולד; זכר<br>תקנית סקיות כתובת נתוני לימודים<br>24.05.2020             | ט<br>ספר סטודנט<br>ש מסטודני<br>א הארגונית עיקרית<br>מישיים<br>ייעץ<br>ייעץ<br>סקירת כתובת<br>מד תיאור כתובת<br>עד<br>עד מיאור כתובת<br>עד                                                                                                    | דנט אור אור איר איר איר איר איר איר איר איר איר אי                                                                                                    |
| מגורים ו<br>געורים ו | עתונים נוספים נתוני ויזה/<br>מתוני ויזה/<br>31.12.9999                                                                                  | 01.01.2019<br>גולד; זכר<br>תקנית סקירת כחובת נתוני לימודיים<br>24.05.2020            | שישים<br>שפר סטודנט<br>שיש הערגוני עיקרית<br>שיעץ<br>ערוננית<br>עיקרית<br>ייעץ<br>ערונים אישיים ערכתובת<br>סקירת כתובת<br>עד תיאור כתובת<br>עד שישים ערכתובת                                                                                                    | נט אור אור אין בדיקת שכפול סטודת<br>אורטים באמצעות תכנית<br>ודנטים שבמחרו לאחרונה<br>ודנטים שבמחרו לאחרונה<br>ודנטים שבמחרו לאחרונה<br>ודנטים שבמחרו לאחרונה<br>נט שם התארך לידה<br>ס לזי, עמ. 1976 (29.11.1976                                                                                                    |

העבר תצוגה מקדימה ...

€<mark>E</mark>

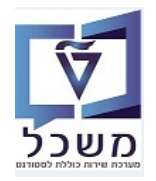

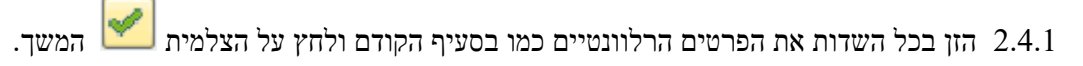

| × |                     |              | ן חוזה צור: כתובת               | סטודנט עם חשבון 🕤 |
|---|---------------------|--------------|---------------------------------|-------------------|
|   |                     | 3280116 חיפה | / 20000308 <b>30</b>            | שותף עסקי         |
| ÷ |                     |              |                                 | נתוני כתובת       |
| - | 1                   |              | לפני הדפסה 🔰 גרסאות בין-לאומיות | הצגה              |
|   |                     |              |                                 | כתובת רחוב        |
|   |                     |              |                                 | בסוב/מספר בים     |
|   |                     |              |                                 |                   |
|   |                     |              |                                 | בויקור קעיר       |
|   |                     | אזור         |                                 | מדינה             |
|   |                     |              |                                 |                   |
|   |                     |              |                                 | כתובת תא דואר     |
|   |                     |              |                                 | תא-דואר           |
|   |                     |              |                                 | מיכוד             |
|   |                     |              |                                 |                   |
|   |                     |              |                                 |                   |
|   |                     |              |                                 |                   |
|   |                     |              |                                 | תקשורת            |
|   |                     | תקשורת אחרת. |                                 |                   |
|   | <b>~</b>            | שלוחה        |                                 | טלפון             |
|   |                     |              |                                 | נולפור נייד       |
| - |                     | GEORGE       |                                 | D2D               |
| - |                     |              |                                 | 640               |
|   | 4 1                 |              |                                 | 4 14              |
|   | מכדות של כדת        |              |                                 |                   |
|   | נוקו ינו, של דוו פי |              |                                 |                   |

2.4.2 סמן את שורת הכתובת הנוספת שנוצרה ובבלוק "שימושי כתובת" בחר לדוגמה את "כתובת לחירום"

| נתוני ויזה/מגורים | נתונים נוספים | נתוני לימודים | 🕥 🎺 סקירת כתובת | כתובת תקנית 🗸             | נתונים אישיים 🗸                |
|-------------------|---------------|---------------|-----------------|---------------------------|--------------------------------|
|                   |               |               |                 |                           |                                |
|                   |               |               |                 |                           | מכורת בתובת                    |
|                   | 1             |               |                 |                           | סקידו כוובוו                   |
| זעברה 🛄           | בתוקף עד ר    | בתוקף מ-      |                 | ת                         | מד תיאור כתוב                  |
|                   | 31.12.9999    | 24.05.2020    |                 | 3280116 חיפה              | / 10 IL IL טבנקין /            |
|                   | 31.12.9999    | 24.05.2020    |                 | 327561 גבעתיים            | .6 / עמל 30 🛛 💵                |
|                   |               |               |                 |                           |                                |
|                   |               |               |                 |                           |                                |
|                   |               |               |                 |                           |                                |
|                   |               |               |                 |                           |                                |
| <b>T</b>          |               |               |                 |                           |                                |
| 4 1               |               |               |                 |                           |                                |
|                   | ſ             | <u></u>       |                 | ר מעונה מהדו              |                                |
|                   | l             |               |                 |                           |                                |
|                   |               |               |                 |                           | שימושי כתובת                   |
|                   |               |               | 2200116 /       | ל                         | כתובת ברירת מחד 🔁 ד            |
|                   |               |               | ן 3280116 (יפרי | עבנקין 10 24.05.20        | י 📃 כתורת להתכתרות 🗾           |
|                   |               |               |                 |                           | י 🗖 כתובת לאספקה               |
|                   |               |               |                 | ת יתרה                    | י 📃 כתובת עבור הודעו 🗾         |
|                   |               |               |                 |                           | <ul> <li>ברירת מחדל</li> </ul> |
|                   |               |               |                 |                           | כתובת עסקית 🗐 י                |
|                   |               |               |                 |                           | י 🗖 תכתובת                     |
|                   |               |               |                 |                           | • 🗖 כתובת פרטית                |
|                   |               |               | TR0151          | xy<br>פים ערור הנו תפהיד∣ | י 🔜 כתובת תקנית עבוו 🚺         |
|                   |               |               | TR0151          | ית עבור קט.תפקיד I        | י 🗖 כתובת תקנית חלוג           |
|                   |               |               |                 |                           | י 🗖 כתובת לחירום               |
|                   |               |               |                 |                           |                                |
|                   |               |               |                 | תוקף                      | תקני 🛃 🛃                       |

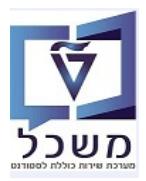

.14.3 בכל סוג כתובת שנוצרה ניתן לנהל את ההיסטוריה לפי תאריכי תוקף.

| שימושי כתובת                                                       |      |
|--------------------------------------------------------------------|------|
|                                                                    |      |
| 🔫 🔂 כתובת ברירת מחדל                                               |      |
| יפה 3280116 / 24.05.2020-31.12.9999 🖹 • 📄                          |      |
| ד 🔂 כתובת לחירום 🗧                                                 |      |
| עמל / 3275616 גבעתיים 3275616 📋 🖬 🖬 🖬 🖬 🖬 אמל / 24.05.2020 גבעתיים | תקני |
| י 🗖 כתובת להתכתבות                                                 |      |
| י 🗖 כתובת לאספקה 💴                                                 |      |
| י 🗖 כתובת עבור הודעת יתרה 📁                                        |      |
| ררירת מחדל 🔄 📃                                                     |      |
|                                                                    |      |

- בלשונית "נתוני לימודים" התייחס לשדות הבאים: 2.5
- 2.5.1 בשדה "קטגו. אריז. אירוע" בחר מתוך הרשימה את כיתת הלימוד הרלוונטית לסטודנט.
- נטי. בשדה "סוג בגרות" (Type of Matriculation) בחר מתוך הרשימה ISR בשדה "סוג בגרות" (כ.5.2
  - 2.5.3 השדה "קבוצת סטודנטים" מעודכן לאחר הקבלה.

|                                                                                       | עזרה                                         | תוַספות <u>ה</u> גדרות <u>מ</u> ערכת | <u>ס</u> טודנט <u>ע</u> רוך ע <u>ב</u> ור אל <u>ת</u> וכניות שירות 🗠 |
|---------------------------------------------------------------------------------------|----------------------------------------------|--------------------------------------|----------------------------------------------------------------------|
|                                                                                       | 🖳 🕢   🗔 🚍                                    | នេះចុះចុះ ណូណូគ្នា                   | 😒 🔊   📙 » 💽 🔹 🔍                                                      |
|                                                                                       |                                              |                                      | יצירת רשומת אב סטודנט . 😎                                            |
|                                                                                       |                                              | דנט                                  | סטודנט 🕫 🏪 בדיקת שכפול סטו 🎦 🔅                                       |
|                                                                                       | 01.01.2019 옱                                 | (= <b>b</b> )                        |                                                                      |
| <b>1</b>                                                                              |                                              | מספר סטודנט                          | חיפוש לפי                                                            |
|                                                                                       | אריק, גולד; *01.01.2000; זכר                 | אם 🔒 אם                              | - 28 סטודנט                                                          |
|                                                                                       |                                              | יח.ארגונית עיקרית 🗔                  | י אם שם 🖞 אין שם 🖞 י 🛗 י                                             |
|                                                                                       |                                              | טטטוס 🝰                              | סטודנטים שנבחרו לאחרונה 🎁 י                                          |
|                                                                                       |                                              | תוכנית 💕                             | י 🛗 חיפוש חופשי 🛗 י                                                  |
|                                                                                       |                                              | יזעץ 📮                               |                                                                      |
|                                                                                       |                                              |                                      |                                                                      |
| נתונים נוספים 🛛 נתוני ויזה/מגורים 📄 השגים חיצוניים 🚏 נתונ.חישוב שכר לימוד 📄 הקצאת מענ | 🚺 זובת תקנית ү 🗸 סקירת כתובת 🔪 נתוני לימודים | נתונים אישיים 🗸 🗸 כו                 | רשימת תוצאות                                                         |
|                                                                                       |                                              |                                      | מספר סטודנט שם תאריך לידה                                            |
| <u></u>                                                                               | •                                            | קבוצת סטודנטים                       | 29.11.1976 לוי, עידו 020000109                                       |
| 01.01.2019 תקף בתארי                                                                  |                                              | חלון שעות                            | 29.11.1976 לוי, עמ_ 0100000888                                       |
| אין תקופות 📃                                                                          |                                              | מספר זיהוי נוסף                      | 28.05.1989 [11,70 0200000306                                         |
|                                                                                       |                                              |                                      | :                                                                    |
|                                                                                       |                                              | יח.ארגונ.נגזרת                       |                                                                      |
|                                                                                       |                                              | יח. ארג. מוקצית                      |                                                                      |
|                                                                                       |                                              | קמפוס                                |                                                                      |
| <b>•</b>                                                                              | Type of Matriculation                        | קטגו.אריז.אירוע                      |                                                                      |
| FO                                                                                    | R                                            |                                      |                                                                      |
| IS                                                                                    | R                                            | פרטי הקצאת יועץ                      |                                                                      |
| ISR                                                                                   | 1                                            | 78 M T I Q                           |                                                                      |
|                                                                                       |                                              |                                      |                                                                      |

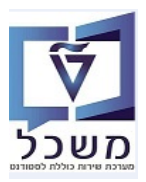

- 2.7 בלשונית "הודעת זיהוי" לחץ על השדה "ס.זיה." (סוג זיהוי) ובחר מתוך הרשימה את סוג הזיהוי הרלוונטי:
   2.7 בחר ZIS\_ID "תעודת הזהות ישראלית" ובהמשך בעמודה "מספר זיהוי" הזן את מספר תעודת הזהות (9 ספרות).
  - 2.7.2 בחר ZIN\_ID "מספר זיהוי כללי" (פקטיבי): עבור סטודנט ישראלי הזן בהמשך את מספר ת.ז. (9 ספרות).
    - .8\_\_\_\_\_.8\_\_\_\_. עבור סטודנט זר הזן מספר פנימי שמתחיל ב
  - <u>ZIN\_ID</u> "מספר זיהוי פנימי קודם" <u>עבור סטודנט זר, שהייתה לו מקודם ת.ז. פיקטיבית 2.7.2.1</u> ועכשיו רוצים לעדכן ת.ז. ישראלית.
    - להזין בסוג זיהוי ZIO\_ID את הערך של המספר הפיקטיבי שהיה ושהתחיל ב-
    - בשני הסוגים ZIS\_ID + ZIN\_ID יש לעדכן את ת.ז. החדשה, כמו לסטודנט ישראלי.
       המידע לצורך שימור היסטורית הנתונים והשינויים שבוצעו בתעודת הזהות.
    - דרכון" ובהמשך הזן את מספר הדרכון וכמו כן, מוסד אחראי, הדרכון בתוקף מ-, 2.7.3 בחר 50002 "דרכון" ובהמשך בתוקף מ-,

בתוקף עד, בחר מדינה מתוך הרשימה עבור זיהוי הוצאת הדרכון.

|                          |                 |         |          |           |               |             |          | ~                   |               |                        |                   |                    |                         |                                        |                           | - |
|--------------------------|-----------------|---------|----------|-----------|---------------|-------------|----------|---------------------|---------------|------------------------|-------------------|--------------------|-------------------------|----------------------------------------|---------------------------|---|
|                          |                 |         |          |           |               |             |          | -                   |               | ת <u>ע</u> זרה         | רות <u>מ</u> ערכו | קספות <u>ה</u> גדי | <u>ת</u> וכניות שירות ו | וך ע <u>ב</u> ור אל                    | <u>ס</u> טודנט <u>ע</u> ו | Ð |
|                          |                 |         |          |           |               |             |          |                     |               |                        | 3600              | 1前前台               |                         | «                                      | • 0                       |   |
|                          |                 |         |          |           |               |             |          |                     |               |                        |                   |                    | (1) 71(1) 7             |                                        |                           |   |
|                          |                 |         |          |           |               |             |          |                     |               |                        |                   |                    | 100 1/                  |                                        | /3. N                     |   |
|                          |                 |         |          |           |               |             |          |                     |               |                        |                   | נט                 | דיקת שכפול סטוד         | צור 📲 ב                                | סטודנט 📋 🦻                |   |
|                          |                 |         |          |           |               |             |          |                     |               | 01.01.2019 🚨           |                   | ( <b>-</b>         |                         |                                        | k 💦 (@ 🔿                  |   |
|                          |                 |         |          |           | <u>e</u>      |             |          |                     |               |                        |                   | מספר סטודנט        | 1                       |                                        | חיפוש לפי                 |   |
|                          |                 |         |          |           |               |             |          |                     | 01.01.2 זכר   | אריק, גולד; *000       |                   | שם 🔐               |                         |                                        | א 🖧 סטודנט 🕰 ד            |   |
|                          |                 |         |          |           |               |             |          |                     |               |                        | עיקרית            | יח.ארגונית י       | 1                       | ים באמצעות תכניו                       | סטודנט 🋗 י                |   |
|                          |                 |         |          |           |               |             |          |                     |               |                        |                   | סטטוס 🦼            | ה                       | ים שנבחרו לאחרונ                       | סטודנט 🛗 י                |   |
|                          |                 |         |          |           |               |             |          |                     |               |                        |                   | תוכנית 📑           |                         | זופשי                                  | י 👩 חיפוש ר               |   |
|                          |                 |         |          |           |               |             |          |                     |               |                        |                   | יועץ 🚢             | <u> </u>                |                                        |                           |   |
|                          |                 | a Vanda |          |           |               |             |          |                     |               |                        |                   |                    |                         |                                        | 12 🤮 🗖                    |   |
| ווי ן עובו ים קשורים ן ד | וגר רווו עונייו | בלות בנ | ו   מוגב | ם ן העטקו | ן תנועות תשלו | הקצאת נזענק | ימוד בו  | ן נתונ.חישוב שכר לי | שגים חיצוניים | י ויזה (מגורים   הי    | צים ן נרטנ        | מחנים חסנ          | 1                       |                                        | רשימת תוצאות              |   |
|                          | 24 05 2020      | בתעבוב  | מכס      |           |               |             |          |                     |               |                        |                   |                    | ה<br>د                  | ום תאריך ליד<br>וו עודו 1076 11        | מספר סטודנט ש             |   |
|                          |                 | Linora  | . (191   |           |               |             |          |                     |               |                        |                   | מספרי זיהוי        | 2                       | וי, עמ. 9.11.1976<br>וי, עמ. 9.11.1976 | > 0100000888              |   |
|                          |                 |         |          |           |               |             |          |                     |               |                        | עמקי חיצו         | מתפר שותפ          | 2                       | ל, רון 8.05.1989                       | 020000306                 | d |
|                          |                 | אזור    | מדי.     | בתוקף עד  | בתוקף מ-      | תאריר הזנה  |          | מוסד אחראי          |               | מספר זיהוי             | תיאור             | ס.זיה.             |                         |                                        |                           |   |
|                          |                 |         |          |           |               | -           |          |                     |               | - CAULT                | בי רוג יירוי      |                    |                         |                                        |                           |   |
|                          |                 |         |          |           |               |             | <u> </u> |                     |               | 3151113                |                   |                    |                         |                                        |                           |   |
|                          |                 |         |          |           |               |             |          |                     |               | ויאור                  | ם זיה. ח          |                    |                         |                                        |                           |   |
|                          | Ŧ               |         |          |           |               |             |          |                     |               |                        | <b>C D</b>        |                    |                         |                                        |                           |   |
|                          | 4 >             |         |          |           |               |             | - 1      |                     |               | רכון<br>יתי זיהוו כללו | T FS0002          |                    |                         |                                        |                           |   |
|                          |                 |         |          |           |               | 0 n         | 0        |                     | אלית          | עודת זהות ישר          | n ZIS_ID          | 63                 |                         |                                        |                           |   |
|                          |                 |         |          |           |               |             |          |                     |               |                        |                   |                    |                         |                                        |                           |   |
|                          |                 |         |          |           |               |             |          |                     |               |                        |                   |                    |                         |                                        |                           |   |

2.8 ביצירת מספר סטודנט חדש, הסטטוס שלו ריק ומשתנה לאחר הקבלה/הרשמה או ביטול הרשמה.

|  | <u>ע</u> זרה                 | נ <u>מ</u> ערכת | <u>ה</u> גדרות | תַוּספּות | <u>ת</u> וכניות שירות | ע <u>ב</u> ור אל            | ערוך                 | <u>ס</u> טודנט | Ð        |
|--|------------------------------|-----------------|----------------|-----------|-----------------------|-----------------------------|----------------------|----------------|----------|
|  | 🖳 🕢   🗔 📑                    | 1999            | វេ ស្រ         | ii 🕹 I 💈  | 🕽 🔕 🔊   📙 :           | »                           |                      | •              | 9        |
|  |                              |                 |                |           | אב סטודנט             | רשומת י                     | צירת                 | , i            | <u>5</u> |
|  |                              |                 |                | וודנט     | בדיקת שכפול סנ        | צור 🕴                       | נט 🗘                 | סטוד 🗋 🕯       | \$       |
|  | 01.01.2019                   |                 |                |           |                       |                             | * 🖈 🤅                |                |          |
|  |                              |                 | טודנט          | מספר ס    |                       |                             |                      | ויפוש לפי      | n        |
|  | גריק, גולד; *01.01.2000; זכר | ۲.              |                | שם 🕾      |                       |                             | 0                    | י 🖧 סטודנ      | •        |
|  |                              | זרית            | רגונית עיק     | יח.א      |                       | עמעעות תרו                  | ידננות בי            | י 👸 שם 🛗 י     |          |
|  |                              |                 | ווס            | סטט 🚙     | ית<br>ונה             | אנוצעות ווכנ<br>ינבחרו לאחר | ודנטים ב<br>ודנטים ש | י 🖞 סט         |          |
|  |                              |                 | ית             | תוכנ 📰    |                       | ١                           | וש חופש              | חיפ 🛗 י        |          |
|  |                              |                 |                | יועץ 🛓    |                       |                             |                      |                |          |
|  |                              |                 |                |           |                       |                             |                      | - (CS) (F      | <b>_</b> |

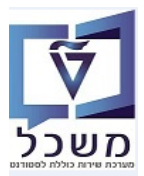

#### PIQST00 של סטודנט- טרנזקציה Search Help .3

PIQST00 היפוש ישיר של סטודנט דרך טרנזקציה 3.1 ניתן להזין מספר הסטודנט (אם ידוע), שם (פרטי או משפחה) ובהמשך לחץ Enter. ניתן להזין חלק ממספר הסטודנט או חלק מהשם בין \*\_\* ובהמשך לחץ Enter. בחר את הסטודנט ע"י לחיצה כפולה על מספר הסטודנט.

| ור אל <u>ת</u> וכניות שירות <u>ה</u> גדרות <u>מ</u> ערכת <u>ע</u> זרה                                                                   | <u>ע</u> רוך ע <u>ב</u> ו | <u>סטודנט</u> פ <u>ו</u> |
|----------------------------------------------------------------------------------------------------|---------------------------|--------------------------|
| 🖳 🕜   🗔 🥃   🖧 🛱 👘 🖨   👧 🔊   🖯 » 🗌                                                                                                    |                           | - 📀                      |
|                                                                                                    | טודנט                     | קובץ סי                  |
|                                                                                                    |                           |                          |
| מספר סטודנט 📃 💽 😒                                                                                                    | < <u>≹</u> ★              | <u>★</u>                 |
|                                                                                                    |                           | חיפוש לפי                |
|                                                                                                    | לימודים                   | א 📑 תכנית                |
| קבלה סקירת בקשה רישום נתונים כלליים התמחויות יישומים מסמכי פעילות סטטוס החזקות התקדמות סוג תכנ                                          |                           |                          |
|                                                                                                    |                           |                          |
| Citizen Service Number BrinNumber Studielink Number Form of Education Edu Code Description Education Code Academic Year Studient Number |                           |                          |
|                                                                                                    |                           |                          |

.Enter ארד נוספת לחפש סטודנט היא להזין \* בשדה "מספר סטודנט" וללחוץ 3.2 תתקבל רשימת סטודנטים ארוכה מאוד. לחץ לחיצה כפולה על מספר הסטודנט הרצוי.

|                   |            |                                                 | :"שפש" 🛅              | ם את החיפוש ע"י לחיצה על הצלמית                             | ניתן לצמצו        |
|-------------------|------------|-------------------------------------------------|-----------------------|-------------------------------------------------------------|-------------------|
|                   |            |                                                 |                       | נור אל תוכניות שירות הגדרות מערכת עזרה                      | סטודנט ערור עב 🖻  |
|                   |            |                                                 |                       |                                                             | - ·               |
|                   |            |                                                 |                       |                                                             |                   |
|                   |            |                                                 |                       |                                                             | קובץ סטודנט       |
|                   |            |                                                 |                       |                                                             |                   |
| ĸ                 |            |                                                 | סטודנט 526 הזנות 🗉    |                                                             |                   |
|                   |            |                                                 | 01 011010 0001        | מספר סטודנט 📉 📩 🚺                                           |                   |
|                   |            |                                                 | תון אורייקט TT        |                                                             | חיפוש לפי         |
|                   |            |                                                 |                       |                                                             | א 🖧 סטודנט 🔒 י    |
| תאריך סיום        | תא. התחלה  | שם אובייקט                                      | זיה.אוב. קיצור אוביי. |                                                             | תכנית לימודים 🛃 א |
|                   |            |                                                 |                       |                                                             |                   |
| 31.12.9999        | 01.01.1900 | בן חמו, עידו                                    | 010000388 50000516    | ן קבלה ן סקירת בקשה ן רישום ן נתונים כלליים ן ו             |                   |
| 31.12.9999        | 01.01.1900 | עדות, קתרין                                     | 020000016 50000910    |                                                             |                   |
| 31.12.9999        | 01.01.1900 | תעודה, סבין                                     | 020000017 50000911    | 1 . E A . 7 8 6 7 4 9 6 7 7 1                               |                   |
| 31.12.9999        | 01.01.1900 | Amar, Nathalie                                  | 020000018 50000912    | Description Education Code, Academic Vear Student Number, E |                   |
| 31.12.9999        | 01.01.1900 | Smith, Test                                     | 020000019 50000913    | Proscription Education Code Academic real Student Number    |                   |
| 31.12.9999        | 01.01.1900 | shalom, shalom                                  | 0200000020 50000914   |                                                             |                   |
| 31.12.9999        | 01.01.1900 | Test JG, Linda                                  | 0200000023 50000917   |                                                             |                   |
| 31.12.9999        | 01.01.1900 | ODSOLEL NEOVIAS IT, Jane                        | 0200000025 50000920   |                                                             |                   |
| 21 12 0000        | 01.01.1900 | Test IT1 Appa                                   | 0200000101 50000921   |                                                             |                   |
| 31 12 9999        | 01 01 1900 | וומר, וומר                                      | 0200000101 50000951   |                                                             |                   |
| 31,12,9999        | 01.01.1900 | ישראלי, ישראלה                                  | 0200000106 50000959   |                                                             |                   |
| 31.12.9999        | 01.01.1900 | לוי, עידו                                       | 0200000109 50000962   |                                                             |                   |
| 31.12.9999        | 01.01.1900 | לוי, עמליה                                      | 0100000888 50000965   |                                                             |                   |
| 31.12.9999        | 01.01.1900 | Certificate A, Test                             | 0200000110 50000966   |                                                             |                   |
| 31.12.9999        | 01.01.1900 | Certificate_B, Test                             | 0200000111 50000967   |                                                             |                   |
| 31.12.9999        | 01.01.1900 | Certificate_C, Test                             | 0200000112 50000968   |                                                             |                   |
| 31.12.9999        | 01.01.1900 | Certificate_D, Test                             | 0200000113 50000969   |                                                             |                   |
| 31.12.9999        | 01.01.1900 | Certificate_E, Test                             | 0200000114 50000970   |                                                             |                   |
| 31.12.9999        | 01.01.1900 | Test-module-booking, Hans                       | 0200000122 50000979   |                                                             |                   |
| 31.12.9999        | 01.01.1900 | Massbooking1, Demo                              | 0200000200 50001000   |                                                             |                   |
| 31.12.9999        | 01.01.1900 | Massbooking2, Demo                              | 0200000202 50001002   |                                                             |                   |
| 31.12.9999        | 01.01.1900 | Teststudent, Test<br>Masshooking2 Testining     | 0200000203 50001003   |                                                             |                   |
| 31 12 9999        | 01 01 1900 | Massbookings, Training<br>Massbooking4 Training | 0200000205 50001005   |                                                             |                   |
| 31.12.9999        | 01.01.1900 | Lastname, FirstName                             | 0200000207 50001007   |                                                             |                   |
| 31.12.9999        | 01.01.1900 | first, last                                     | 0200000305 50001032   |                                                             |                   |
| 31.12.9999        | 01.01.1900 | טל, רון                                         | 020000306 50001033    |                                                             |                   |
| 31.12.9999        | 01.01.1900 | אריק, גולד                                      | 0200000309 50001036   | ( )                                                         |                   |
|                   | 1          | 1                                               | 1                     |                                                             |                   |
|                   |            |                                                 |                       |                                                             |                   |
| × <u>n</u> ₀< q 🖌 |            |                                                 |                       |                                                             |                   |

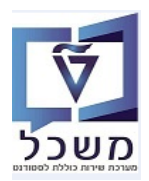

PIQST00 של סטודנט דרך טרנזקציה Search Help איל סטודנט דרך טרנזקציה 3.3

במסך הפתיחה לחץ על F4 או על הצלמית search help ובחר מתוך הרשימה את המונח חיפוש הרצוי. לדוגמה: בשדה "מספר סטודנט".

| ר אל <u>ת</u> וכניות שירות <u>ה</u> גדרות <u>מ</u> ערכת <u>ע</u> זרה                      | <u>סטודנט ע</u> רוך ע <u>ב</u> ו 🗊 |
|-------------------------------------------------------------------------------------------|------------------------------------|
| 🖳 🕲   🗖 🤜   C‡ C‡ C‡   ∰ 🛍 🚔   👧 🔊   🖯 » 🗌                                                | • 📀                                |
|                                                                                           | קובץ סטודנט                        |
| ↓<br>↓                                                                                    |                                    |
| 😒 💊 🚺 מספר סטודנט                                                                         |                                    |
|                                                                                           | חיפוש לפי                          |
|                                                                                           | א 📑 סטורנס                         |
| קבלה סקירת בקשה רישום נתונים כלליים התמחויות יישומים מסמכי פ                              |                                    |
|                                                                                           |                                    |
| 1ber Form of Education Edu Code Description Education Code Academic Year Student Number 🗐 |                                    |
|                                                                                           |                                    |

. במסך של "טווח ערכים" לחץ על הצלמית קובחר מהרשימה את הלשונית "שותפים לפי מספר זיהוי". החיפוש עבור סטודנטים ישראלים עם תעודת זהות בלבד.

|     |                            |          | רכת <u>ע</u> זרה           | <u>ת</u> וכניות שירות <u>ה</u> גדרות <u>מ</u> ע | <u>ב</u> ור אל | <u>פי מ</u> טודנט <u>ע</u> רוך ע |
|-----|----------------------------|----------|----------------------------|-------------------------------------------------|----------------|----------------------------------|
|     |                            |          |                            | #1 #1 🖨   🔿 🄊 🛛 🖯 🖶 «                           |                | • Ø                              |
|     |                            |          |                            |                                                 |                | קובץ סטודנט                      |
|     |                            |          |                            |                                                 |                |                                  |
|     |                            | ]        |                            | הגבל טווח ערכים 🕤                               | מס             |                                  |
|     |                            |          | W: שותפים לפי גרסאות כתובת | ו: שותפים לפי מספר זיהוי                        |                | חיפוש לפי                        |
| - 1 | S: מונח חיפוש              |          |                            |                                                 |                | י 📲 סטוונט 📲                     |
|     | T: חיפוש מבנה              | 1        |                            | סוג זיהוי                                       | -              |                                  |
| 2   | C: קיצור ושם               | 8        |                            | מספר זיהוי                                      |                |                                  |
|     | R: תנאי חיפוש עם הגבלות    | 1        |                            | שם 1/שם משפחה                                   |                |                                  |
|     | חיפוש חופשי                | <b>*</b> |                            | שם 2/שם פרטי                                    |                |                                  |
| 2   | ר: נתונים אישיים: P        | <b>•</b> |                            | 1 תואי חיפוש                                    |                |                                  |
|     | ■I: שותפים לפי מספר זיהוי  |          |                            | תואי חיפוש 2                                    |                |                                  |
|     | W: שותפים לפי גרסאות כתובת |          |                            | עותם עתכו                                       |                |                                  |
|     |                            |          |                            | שווקיעטקי                                       |                |                                  |

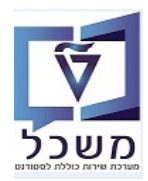

עודת זהות ישראלית ZIS\_ID מעודת זהות ישראלית 3.3.1.1 בשדה "זיהוי" בחר מתוך הרשימה את

בשדה " מספרי זיהוי" הזן את מספר ת.ז. הרצוי לפיו מחפשים את הסטודנט.

| X        |                            | הגבל טווח ערכים 🖻        |
|----------|----------------------------|--------------------------|
|          | W: שותפים לפי גרסאות כתובת | I: שותפים לפי מספר זיהוי |
| <b>1</b> | ZIS ID                     | סוג זיהוי                |
| 🔁 📃      |                            | מספר זיהוי               |
| <u>←</u> |                            | שם 1/שם משפחה            |
| <u>←</u> |                            | שם 2/שם פרטי             |
| <u>_</u> |                            | תנאי חיפוש 1             |
| <u>_</u> |                            | תנאי חיפוש 2             |
| <u>_</u> |                            | שותף עסקי                |
| <u>←</u> |                            | זיהוי אובייקט מורחב      |
|          | ללא הגבלה 🛛 9999           | הגבל מספר ל-             |
|          |                            |                          |

גמסך של "טווח ערכים" לחץ על הצלמית 🛄 ו

ובחר מתוך הרשימה את הלשונית "נתונים אישיים":

|      |                            | סטודנט ערוך עבוראל מוכניות שירות בגדרות מערכת עזרה 🖻                                  | 1 |
|------|----------------------------|---------------------------------------------------------------------------------------|---|
|      |                            |                                                                                       |   |
|      |                            | קובץ סטודנט                                                                           |   |
|      |                            |                                                                                       |   |
|      |                            | מס 🖻 הגבל טווח ערכים 🛛 🔄 😒 אמן 😒 ארבל טווח ארכים                                      |   |
|      |                            | חיפוש לפי T: חיפוש עם א פא קיצור ושם R: תנאי חיפוש עם א פא קיצור ושם R: תנאי חיפוש עם |   |
|      | •5: מונח חיפוש             | א מכנית לימודים                                                                       |   |
|      | T: חיפוש מבנה              | מונה חיפוש                                                                            |   |
| קדנ  | C: קיצור ושם               |                                                                                       |   |
|      | R: תנאי חיפוש עם הגבלות    |                                                                                       |   |
|      | חיפוש חופשי                |                                                                                       |   |
| vice | P: נתונים אישיים           |                                                                                       |   |
|      | I: שותפים לפי מספר זיהוי   |                                                                                       |   |
|      | W: שותפים לפי גרסאות כתובת |                                                                                       |   |
|      |                            |                                                                                       |   |
|      | ×                          |                                                                                       |   |
|      |                            |                                                                                       | C |

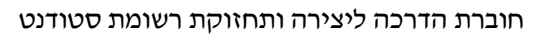

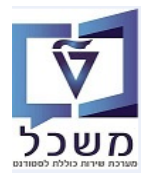

5.3.2.1 הזן פרמטרים של חיפוש בבלוק "נתונים אישיים". לסיום לחץ על הצלמית 🗹 "המשך". דרך "נתונים אישיים" לא ניתן לבצע חיפוש לפי השדה "מספר זיהוי".

| 5.2020 | נתונים אישיים<br>מספר סטודנט<br>שם משפחה<br>שם פרטי<br>שם אמצעי<br>שם בלידה<br>שם בלידה<br>תאריך לידה<br>מספר זיהוי<br>תאריך מפתח<br>מספר זיהוי נוסף |
|--------|----------------------------------------------------------------------------------------------------|
| 5.2020 | מספר סטודנט<br>שם משפחה<br>שם פרטי<br>שם אמצעי<br>שם בלידה<br>תאריך לידה<br>ארץ לידה<br>מספר זיהוי<br>תאריך מפתח<br>מספר זיהוי נוסף                  |
| 5.2020 | שם משפחה<br>שם פרטי<br>שם אמצעי<br>שם בלידה<br>תאריך לידה<br>ארץ לידה<br>מספר זיהוי<br>תאריך מפתח<br>מספר זיהוי נוסף                                 |
| 5.2020 | שם פרטי<br>שם אמצעי<br>שם בלידה<br>תאריך לידה<br>ארץ לידה<br>מספר זיהוי<br>תאריך מפתח<br>מספר זיהוי נוסף                                             |
| 5.2020 | שם אמצעי<br>שם בלידה<br>תאריך לידה<br>ארץ לידה<br>מספר זיהוי<br>תאריך מפתח<br>מספר זיהוי נוסף                                                        |
| 5.2020 | שם בלידה<br>תאריך לידה<br>ארץ לידה<br>מספר זיהוי<br>תאריך מפתח<br>מספר זיהוי נוסף                                                                    |
| 5.2020 | תאריך לידה<br>ארץ לידה<br>מספר זיהוי<br>תאריך מפתח<br>מספר זיהוי נוסף                                                                                |
| 5.2020 | ארץ לידה<br>מספר זיהוי<br>תאריך מפתח<br>מספר זיהוי נוסף                                                                                              |
| 5.2020 | מספר זיהוי<br>תאריך מפתח<br>מספר זיהוי נוסף                                                                                                    |
| 5.2020 | תאריך מפתח<br>מספר זיהוי נוסף                                                                                                    |
|        | מספר זיהוי נוסף                                                                                                    |
|        |                                                                                                    |
|        |                                                                                                    |
| L      |                                                                                                    |
| V      | נתוני סטטוס                                                                                                    |
|        | סטאטוס                                                                                                    |
|        | תא. התחלה                                                                                                    |
|        | תאריך סיום                                                                                                    |
| לתיוק  | כולל סטודנטים ניתנים כ                                                                                                    |
|        | הגבלת מספ <mark>ר</mark> ל-                                                                                                    |
|        |                                                                                                    |
| )      | 'תיוק<br>                                                                                                    |

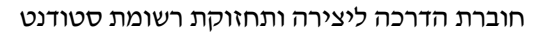

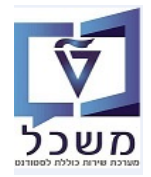

גמסך לעיל, בבלוק "נתוני סטטוס" בשדה "סטטוס" לחץ על הצלמית 3.3.2.2
 ובחר מתוך הרשימה את CS03 סטודנט. לסיום לחץ על הצלמית "המשך".

|          | – תיאור       | סטטוס  | וטאטוס |
|----------|---------------|--------|--------|
|          | 2007          | קרלה ו |        |
|          | זימודים ומשד  | חיוח ק | GRO    |
|          | ימודים נדחה   | סיום א | GRO    |
|          | 1             | סטודני | CS0    |
| 1        | לימודים תויק  | נתוני  | ARD    |
| נ.לתיוק  | לימודים שנית  | נתוני  | ARD    |
| ר לתיוק. | לימודים ניתנ  | נתוני  | ARM    |
|          |               | נפטר   | DEA    |
|          |               | LICΠ   | CS0    |
| i        | ות קבלה נמשכה | מועמדו | ADM    |
|          | שנדחה         | מועמד  | ADM    |
|          | שהתקבל        | מועמד  | ADM    |
| ъ        | לסיום לימודי  | מועמד  | GR0    |
|          |               | מועמד  | ADM    |
|          |               | מדורג  | GR0    |
|          | π             | לא נוכ | CS0    |
|          | רישום         | ביטול  | CS0    |
|          |               | בוגר   | ALU    |

.... מתקבלת רשימת סטודנטים כללית. 3.3.2.3

:"ריען לצמצם את החיפוש ע"י לחיצה על הצלמית ניתן לצמצם את החיפוש

| x | ר אזנות 499 הזנות |         |       |      |          |            |          |          |         |                    |             |
|---|-------------------|---------|-------|------|----------|------------|----------|----------|---------|--------------------|-------------|
| * |                   |         |       |      |          |            |          |          |         | 1                  |             |
|   | סט.מ.             | מין     | זיהוי | מספר | ארץ לידה | תאריך לידה | שם בלידה | שם אמצעי | שם פרטי | שם משפπה           | מספר סטודנט |
|   |                   | זכר     |       |      | ישראל    | 15.10.1999 |          |          | סיון    | שפריר              | 0100000001  |
|   |                   | נקבה    |       |      | ישראל    | 24.10.1995 |          |          | מאיה    | יצחייק             | 0100000002  |
|   |                   | נקבה    |       |      | ישראל    | 13.01.1998 |          |          | אביטל   | גורינשטיין         | 010000003   |
|   |                   | זכר     |       |      | ישראל    | 13.01.1994 |          |          | ליאור   | כאן                | 010000004   |
|   |                   | זכר     |       |      | ישראל    | 22.12.1996 |          |          | נתנאל   | שלומי              | 010000005   |
|   |                   | נקבה    |       |      | ישראל    | 16.08.1998 |          |          | ιπ      | קרמר               | 010000006   |
|   |                   | זכר     |       |      | ישראל    | 30.12.1999 |          |          | סארי    | מבארכה             | 010000007   |
|   |                   | נֿקּבּה | 1     |      | נשבוים   | 14 03 1005 |          |          | Janë    | obsolet Neovias ÏT | 62666666625 |
|   |                   | זכר     |       |      |          |            |          |          | עמר     | עמר                | 020000103   |
| * | <u> </u>          |         |       |      | 1        | •          |          |          | I       |                    |             |
| Ŧ | $\checkmark$      |         |       |      |          |            |          |          |         |                    |             |
| × | <mark>11</mark> 💦 | 7 🖌     |       |      |          |            |          |          |         |                    |             |

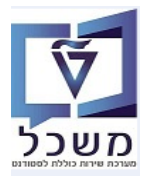

### :"בחירה סטטוס מרובה: של חיפוש בבלוק "נתוני סטטוס" בשדה "סטטוס" היא 👛 "בחירה סטטוס מרובה: 3.3.2.4

| י החירת תנונוות מרורה |                                     |
|-----------------------|-------------------------------------|
|                       | ארץ לידה                            |
|                       | מספר זיהוי                          |
| בחירת ערכים יחידים    | באריך מפתח 25.05.2020               |
|                       | מספר זיהוי נוסף                     |
| ערך יחיד              |                                     |
| · D                   |                                     |
|                       | נתוני סטטוס                         |
|                       | סטאטוס                              |
|                       | תא. התחלה                           |
|                       | . תאריך סיום                        |
|                       |                                     |
| ·                     | כולל סטודנטים ניתנים לתיוק          |
|                       |                                     |
|                       | <b>גבלת מספר ל-</b> 500 _ ללא הגבלה |
|                       |                                     |
|                       |                                     |
|                       | 0                                   |
|                       |                                     |

- בעמודה "ערך יחיד" בחר מתוך הרשימה את הסטטוסים הרצויים. לסיום לחץ על הצלמית <

| סטטוס – תיאור                     | סטאטוס |
|-----------------------------------|--------|
|                                   |        |
| מועמד שהתקבל                      | ADMA   |
| קבלה נדπתה                        | ADMD   |
| מועמד שנדπה                       | ADMR   |
| מועמד                             | ADMU   |
| מועמדות קבלה נמשכה                | ADMW   |
| בוגר                              | ALUM   |
| נתוני לימודים שניתנ.לתיוק         | ARD1   |
| נתוני לימודים תויקו               | ARD2   |
| נתונ <u>י</u> לימודים ניתנ. לתיוק | ARMD   |
| π                                 | CS01   |
| לא נוכπ                           | CS02   |
| סטודנט                            | CS03   |
| ביטול רישום                       | CS04   |
| נפטר                              | DEAD   |
| מועמד לסיום לימודים               | GR01   |
| סיום לימודים נמשך                 | GR02   |
| סיום לימודים נדπה                 | GR03   |
| מדורג                             | GR04   |
|                                   |        |

#### סטאטוס 18 הזנות 🕤

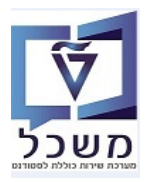

.3.3 היפוש סטודנט דרך **"מנהל אובייקט"** בצד ימין של המסך.

|              |                    |                        |                       | בץ סטודנט                                       |
|--------------|--------------------|------------------------|-----------------------|-------------------------------------------------|
|              |                    |                        |                       |                                                 |
| Ť            | r 🔁 🔁              |                        | מספר סטודנט           |                                                 |
|              |                    |                        |                       | ש לפי                                           |
|              |                    |                        |                       | איסטונט<br>איז שם ביינו                         |
| ויות יישור   | ם כלליים החמם      | השה רישוח וחוויו       | הרלה חהירח ר          | סטודנטים באמצעות תכנית 🛗                        |
| 310 311      |                    |                        |                       | חיפוש חופשי 🎁 חיפוש חופשי                       |
|              |                    |                        | 197/                  | תכנית לימודים<br>אינס תכנית                     |
| ducation Edu | u Code Description | ducation Code Academic | Year Student Number 🕫 | חו שם תכנית 📶 שם תכנית 🎁 תוכנית דרך מבנה ארגוני |
|              |                    |                        |                       |                                                 |
|              |                    |                        |                       |                                                 |
|              |                    |                        |                       |                                                 |
|              |                    |                        |                       |                                                 |
|              |                    |                        |                       | קוד<br>הרשות למחקר פרה-קליני מחקר [             |
|              |                    |                        |                       | נורניוו-רללי נורניוו                            |
|              |                    |                        |                       | ."היפוש דרד שם 3.3.1                            |
| _            |                    |                        |                       |                                                 |
|              |                    |                        | / ווכפונון ו          | בנוסן שמונקבל לווץ אי                           |
|              |                    |                        | זם הסטודנט בין *_*    | אפשר להזין חלק של ש                             |
|              |                    |                        |                       |                                                 |
|              |                    |                        |                       |                                                 |
|              | ×                  |                        |                       | י חיפוש סטודנט                                  |
|              |                    |                        |                       | *                                               |
|              |                    | L                      |                       |                                                 |
|              | ,                  |                        |                       |                                                 |
|              |                    | •                      |                       | קצה                                             |
|              | [                  | <b>•</b>               |                       | -                                               |
|              | L                  |                        |                       | בווכנו                                          |
|              |                    |                        |                       | בייקט                                           |
|              |                    |                        |                       |                                                 |
| -            | חפש 🛛 🗶            | V                      |                       |                                                 |

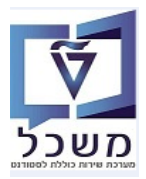

#### PIQST10 חיפוש סטודנט באמצעות ניהול אובייקטים- טרנזקציה 4

- < אקדמיים אקדמיים ללימודים קדם אקדמיים אקדמיים אקדמיים ארגוני "טכניון כללי"</p>
  - > פתח את ההיררכיה של תכניות הלימודים

|   |           |                   | n                  | גדרות <u>מ</u> ערכת <u>ע</u> זר | ל <u>ת</u> וכניות שירות <u>ה</u> | <u>ס</u> טודנט <u>ע</u> רוך ע <u>ב</u> ור א | p        |
|---|-----------|-------------------|--------------------|---------------------------------|----------------------------------|---------------------------------------------|----------|
|   |           |                   | 💻 🕜   🗔 🧊   🕼      | 다 안 다 ! 해 해 을                   | 🗩 💫 🔊   📄 » [                    | <b>•</b> (                                  | 0        |
|   |           |                   |                    |                                 |                                  | ובץ סטודנט.                                 | 7        |
|   |           |                   |                    |                                 |                                  |                                             |          |
|   |           |                   | 7                  |                                 |                                  |                                             |          |
|   | <u>~</u>  |                   |                    | מספר סטודנט                     | <u></u>                          | · · · ·                                     | 2        |
|   |           |                   |                    |                                 |                                  | יפוש לפי<br>א 🖧 סטודנט                      | -        |
|   |           |                   |                    |                                 |                                  | • 🛍 سو                                      |          |
| I | ם הת      | נתונים כללייו     | קירת בקשה רישום    | קבלה סי                         | נכנית<br>אחרונה                  | סטודנטים באמצעות 🛗 •                        |          |
|   |           |                   |                    |                                 |                                  | י 🛗 חיפוש חופשי 🛗 י                         | -        |
|   |           |                   |                    |                                 |                                  | י 🛗 שם תכנית                                |          |
| c | ode Desci | ription Education | Code Academic Year | Student Number 4                | גוני                             | תוכנית דרך מבנה אר 🛗 י                      |          |
|   |           |                   |                    |                                 |                                  |                                             |          |
|   |           |                   |                    | 1                               |                                  |                                             |          |
|   |           |                   |                    |                                 |                                  |                                             |          |
|   |           |                   |                    |                                 | קוד                              |                                             | ש        |
|   |           |                   |                    |                                 | מערכות רכב •<br>אורניה           | • 🗔 🕍 מערכות רכב<br>• 🗔 🖌 אורגוה            |          |
|   |           |                   |                    |                                 | ד ורוג מע' אוט' ורו              | מערכות אוטומטיוו 🔛 •                        |          |
|   |           |                   |                    |                                 | הנד' עירונית<br>הנדסה ימית       | • 🗔 🞽 הנדסה עירונית<br>• 🗔 🖬 הנדסה ימית     |          |
|   |           |                   |                    |                                 | אקד מכינת הטכני <mark>ו</mark>   | ד 🗖 יחידה ללימודים קדם 🗖                    |          |
|   |           |                   |                    |                                 | לימודי המשך<br>T( קורנל          | <ul> <li></li></ul>                         |          |
|   |           |                   |                    |                                 | GTIIT                            | GTIIT מכון טכנולוגי                         |          |
|   | F         |                   |                    | 4 F                             |                                  |                                             |          |
|   |           |                   |                    | ורב חבב בלו                     | חרר הלונו מר                     | בכשות למסכב                                 | 14       |
|   |           |                   |                    | וקר פרה-קלי                     | פרה-קליני מו                     |                                             |          |
|   |           | -                 |                    | ניון-כללי                       | טכ                               | טכניון-כללי 📃                               | <b>•</b> |
|   |           | ]                 |                    | 1<br>1                          |                                  | · • —                                       |          |
|   |           |                   |                    |                                 |                                  |                                             |          |
|   |           |                   |                    |                                 |                                  |                                             |          |
|   |           |                   |                    |                                 | קוד תארי                         |                                             | שם       |
|   |           |                   |                    | - L                             | ן מכינת הטכניו                   | יחידה ללימודים קדם א <u>ק</u>               | <b>-</b> |
|   |           |                   |                    |                                 | 970971-0-001                     | י 🚞 נוכינות אוקטובו 🗄 🚽                     |          |
|   |           |                   |                    |                                 | 970973-0-001                     | י 📑 מכינת מדן<br>אריוה ריולאומים 🚽          |          |
|   |           |                   |                    |                                 | 970974-0-001                     | קדם מכינה לעתודה 🔡                          |          |
|   |           |                   |                    |                                 | 970975-0-001                     | א 🛃 קדם מכינה לחרדים 🔡                      |          |
|   |           |                   |                    |                                 | 970977-0-001                     | קדם הישגים 🔡                                |          |
|   |           |                   |                    | -                               | 970980-0-001                     | י 📑 SC_SG 🔟 בכנית לימוז SC_SG               |          |
|   | Ŧ         |                   |                    | · ·                             | 970980-0-001                     | א איז א א א א א א א א א א א א א א א א א     | 4 1      |
|   | + - +     |                   |                    |                                 |                                  |                                             | 111      |
|   |           | 🗟 🌽 INS T         | DSAPQA 🔻 420 🔇     | SAP                             |                                  |                                             |          |
|   |           | 1                 |                    | <u> </u>                        |                                  |                                             |          |
|   |           |                   | תאריך לידה         | ור                              | 7                                | [                                           | שם       |
|   | -         |                   |                    | נדסה ימית                       | מית ה                            | י 🗔 🞽 הנדסה יו                              |          |
|   | Ŧ         | 1                 |                    | ריות הנוכויו                    | רים הדם אהד מ                    | יחידה ללימו                                 |          |
|   | _         | <u>i.</u>         |                    | 070071 0 00                     |                                  |                                             |          |
|   |           |                   | 15 10 1005         | 970971-0-00                     |                                  |                                             |          |
|   |           |                   | 15.10.1999         | 010000000                       | יר, סיוך 1                       | י 📲 📕 שפו                                   |          |
|   |           |                   | 24.10.1995         | 01000000                        | יק, מאיה  2                      | יצחי 🕍 🎽 יצחי                               |          |
|   |           |                   | 13.01.1998         | 010000000                       | 3 שטיין, אביטל                   | גורינ 🕍 🕍 גורינ                             |          |
|   |           |                   | 13.01 1994         | 01000000                        | 4 ליאור                          | ראו 🕍 🚇 י                                   |          |
|   |           |                   |                    |                                 |                                  |                                             |          |

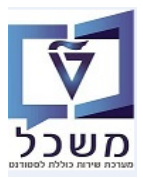

#### PIQST10 התאמה אישית לפתיחת מסך להצגת נתוני סטודנט ומקורות מימון- טרנזקציה 5.

5.1 דרך "הגדרות" > "התאמה אישית" ניתן לבחור פתיחה אוטומטית של לשונית עבור הצגת נתוני סטודנט:

| Ŭ                                                                       | ירות <u>ה</u> גדרות מערכת עזרה        | סטודנט אַרוך עבוראל מוכניות <sup>קַ</sup>                               |
|-------------------------------------------------------------------------|---------------------------------------|-------------------------------------------------------------------------|
| 🛒 🍘 Shift+F                                                             | הסתרת מנהל אובייקט 🗿 🔊<br>התאמה אישית | 🔊   🖯 » 💽 🔹 📀                                                           |
|                                                                         |                                       | קובץ סטודנט                                                             |
|                                                                         |                                       |                                                                         |
| מספר סטודנט 🎦 🔊                                                         |                                       |                                                                         |
|                                                                         |                                       | חיפוש לפי<br>א פן מטודננו                                               |
|                                                                         |                                       | י 🕅 שם                                                                  |
| קבלה סקירת בקשה רישום נתונים כלליים התמחויות יי                         |                                       | טוודנטים באמצעות תכנית 👩 סטודנטים שנבחרו לאחרונה 🛗 •<br>חפוש חופשי 🛗 יי |
|                                                                         |                                       | תכנית לימודים 🛃 🕇                                                       |
| tion Edu Code Description Education Code Academic Year Student Number 🗐 |                                       | י 👩 שם תכנית 📶                                                          |

5.2 בשדה "עמוד טאב תקני" בחר מתוך הרשימה את סוג הצגת הנתונים. לדוגמה: REGIST "רישום".

| × |                                                                                                    |     |             |     | סטודנט            | וזקת כ | קביעות עבור דיאלוגי אר <sup>5</sup> |
|---|----------------------------------------------------------------------------------------------------|-----|-------------|-----|-------------------|--------|-------------------------------------|
|   | [                                                                                                    |     |             |     |                   |        | נתוני אב                            |
|   |                                                                                                    | -   |             |     |                   | 1      | עמוד טאב תקני                       |
|   |                                                                                                    |     |             |     |                   |        | כותרת דחוסה 🗌                       |
|   |                                                                                                    |     |             |     |                   |        | מצב פגישה 🗌                         |
|   |                                                                                                    |     |             |     |                   |        |                                     |
|   |                                                                                                    |     |             |     |                   |        | קובץ סטודנט                         |
|   |                                                                                                    | 1-  |             |     | 1                 | 1      | עמוד טאָב תקני                      |
|   |                                                                                                    | -   | הורטות      | -Gr | COHORT            | ľ.     |                                     |
|   |                                                                                                    | -   | שורים       |     | CONFERQ           | J      | חיפוש תלמיד: מסנן סטטו              |
|   |                                                                                                    |     | בתובת       | תנ  | CORR              |        | סטטוס תקפ מ-                        |
|   |                                                                                                    |     | קירת בקשה   | JD  | DECISION          | -      |                                     |
|   | P770                                                                                                    |     | הליך הערכה  | תו  | EVALREG           |        | 0.000                               |
|   |                                                                                                    | н.  | ונים כלליים | נת  | GENERAL           | 000    | 2111100000                          |
|   |                                                                                                    | -1. | מודי חוץ    | 2   | GSTSTDY           | DMA    |                                     |
|   | <b>^</b>                                                                                                    | -1. | חזקות       | n a | HOLDS             | DMD    |                                     |
|   | -                                                                                                    | 11  |             |     | LOTTERY           | DMR    |                                     |
|   | 4 1                                                                                                    | -11 | נמחויות     | 1.1 | MAJMIN<br>DDOC CD |        | •••                                 |
|   |                                                                                                    |     |             |     | PROG_GR           |        |                                     |
|   |                                                                                                    |     |             |     | STATUS            |        |                                     |
|   |                                                                                                    | 1   | 0.00        |     | 5.4105            |        |                                     |
| × | Image: A start and a start a start | L.  |             |     |                   | 1      |                                     |
|   |                                                                                                    |     |             |     |                   |        |                                     |

5.3 בהצגת פרטים על הסטודנט נקבל תמיד את הנתונים בלשונית "רישום" או בהתאם לבחירה.

|                                |                       | 😵 🖉 📋 <u>0100000480</u>                  | מספר סטודנט           |
|--------------------------------|-----------------------|------------------------------------------|-----------------------|
|                                |                       | באום, יהודה; *04.07.1994; זכר            | שם 🐣                  |
|                                |                       | יחידה ללימודים קדם אקדמיים               | יח.ארגונית עיקרית 🗖   |
|                                |                       | סטודנט; נוכπ; מועמד                      | סטטוס 🚙               |
| סטטוס החזקות התקדמות סוג תכנית | יישומים מסמכי פעילות  | קשה רישום נתונים כלליים התמחויות         | קבלה סקירת בי         |
|                                |                       |                                          |                       |
|                                |                       |                                          | קריטריוני בחירה       |
|                                |                       |                                          | כל התוכניות 🔾         |
|                                | ₹                     | 970975-0-001 7; קדם מכינה לחרדים         | תוכנית 💿              |
|                                |                       |                                          |                       |
|                                |                       |                                          | תוכנית חדשה           |
|                                |                       | 🔪 תשלום 🛛 🕾 שינוי תוכנית 🔪 🙀 ביטול רישום | רישום 🛛 🎥 חופשה ללא 🏰 |
| סיבה                           |                       | פעילות רישום התחלתי 15.03.2              | רשום מ- 020           |
|                                |                       |                                          | 1 3 7 8               |
|                                | אלב סיבה PT סוג רישום | שנה אקדמית סמסטר בתוקף מ- תקף עד ש       | תכנית לימודים סטטוס 🕫 |
|                                |                       | 17.09.2020 15.03.2020 אביב               | 970975-0-001          |

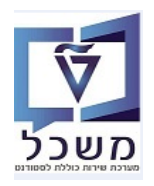

חוברת הדרכה ליצירה ותחזוקת רשומת סטודנט

#### 5.4 מקורות/קבוצת מימון של הסטודנט

- 5.4.1 הזנת "קבוצת מימון" **באופן פרטני** לחץ על הלשונית סטטוס
- 5.4.1.1 במסך שמתקבל לחץ על <u>השדה</u> "סטטוס" ובחר מתוך הרשימה את קוד קבוצת המימון הרצויה. לדוגמה (עבור המכינה הקדם אקדמית): 9008 – עתידים לעתודה
  - 9102 הרדים
  - 9103 הישגים להייטק
- 5.4.1.2 בשדה "בתוקף מ- " חייבים להזין את תאריכי ההתחלה והסיום של התוכנית שאליה רשום הסטודנט. תאריכים הנ"ל ניתן לראות בלשונית "רישום".
  - בסיום לחץ על הצלמית 📃 לשמירת הנתונים 5.4.1.3

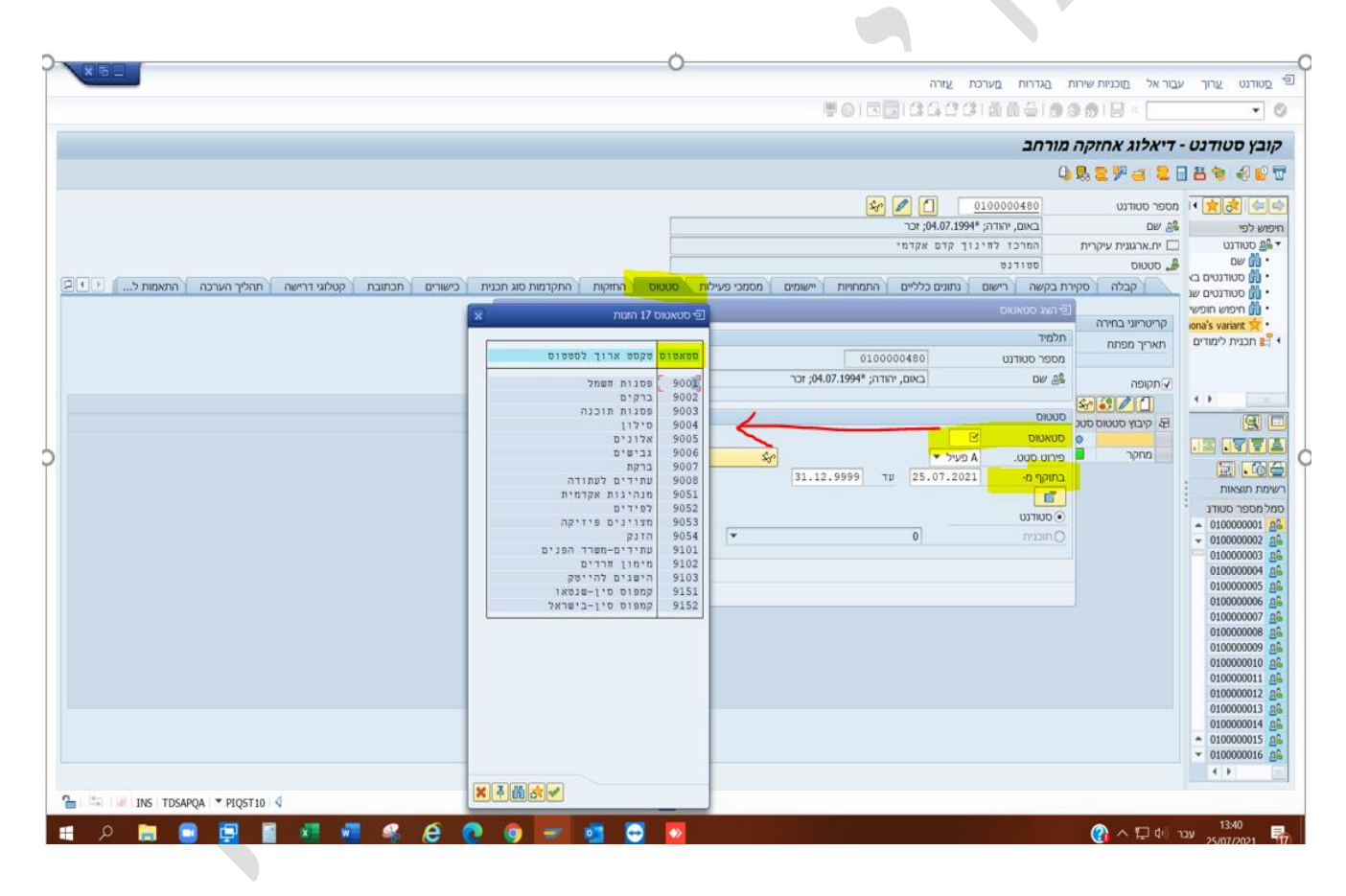

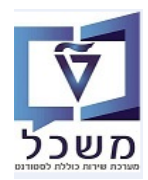

- .ZCM\_ST\_SPSHTYPE\_UPD הזנת "קבוצת מימון" באופן המוני ע"י שימוש בטרנזקציה 5.4.2
  - 5.4.2.1 יש להכין קובץ קלט מסוג CSV לפי הדוגמא הבאה. להקפיד על 9 ספרות ב- ת.ז. תאריכי התחלה/סיום נלקחים מלשונית "רישום". להקפיד על 8 ספרות. העמודה <u>"תוכנית לימוד"</u> (עמודה C) **בשלב זה תישאר ריקה**.

| A          | В           | С            | D           | E          |
|------------|-------------|--------------|-------------|------------|
| תעודת זהות | קבוצת מימון | תוכנית לימוד | תאריך התחלה | תאריך סיום |
| 800007882  | 9102        |              | 01012020    | 31122020   |
| 741852966  | 9151        |              | 01012019    | 31122020   |
| 741852966  | 9008        |              | 25042021    | 31129999   |

- .... כאשר כל העמודות חייבות להיות ריקות. CSV כאשר כל העמודות חייבות להיות ריקות.
- כנס לטרנזקציה ZCM\_ST\_SPSHTYPE\_UPD ובשדות "נתיב קובץ קלט/פלט" בחר את הקבצים 5.4.2.3 כנס לטרנזקציה הקודמים. כפי שהוכנו בסעיפים הקודמים. בשדה "מפריד" שנה את " ;" (נקודה-פסיק) ל- " ," (פסיק) לפי התוצאה בקובץ הקלט ב- notepad.

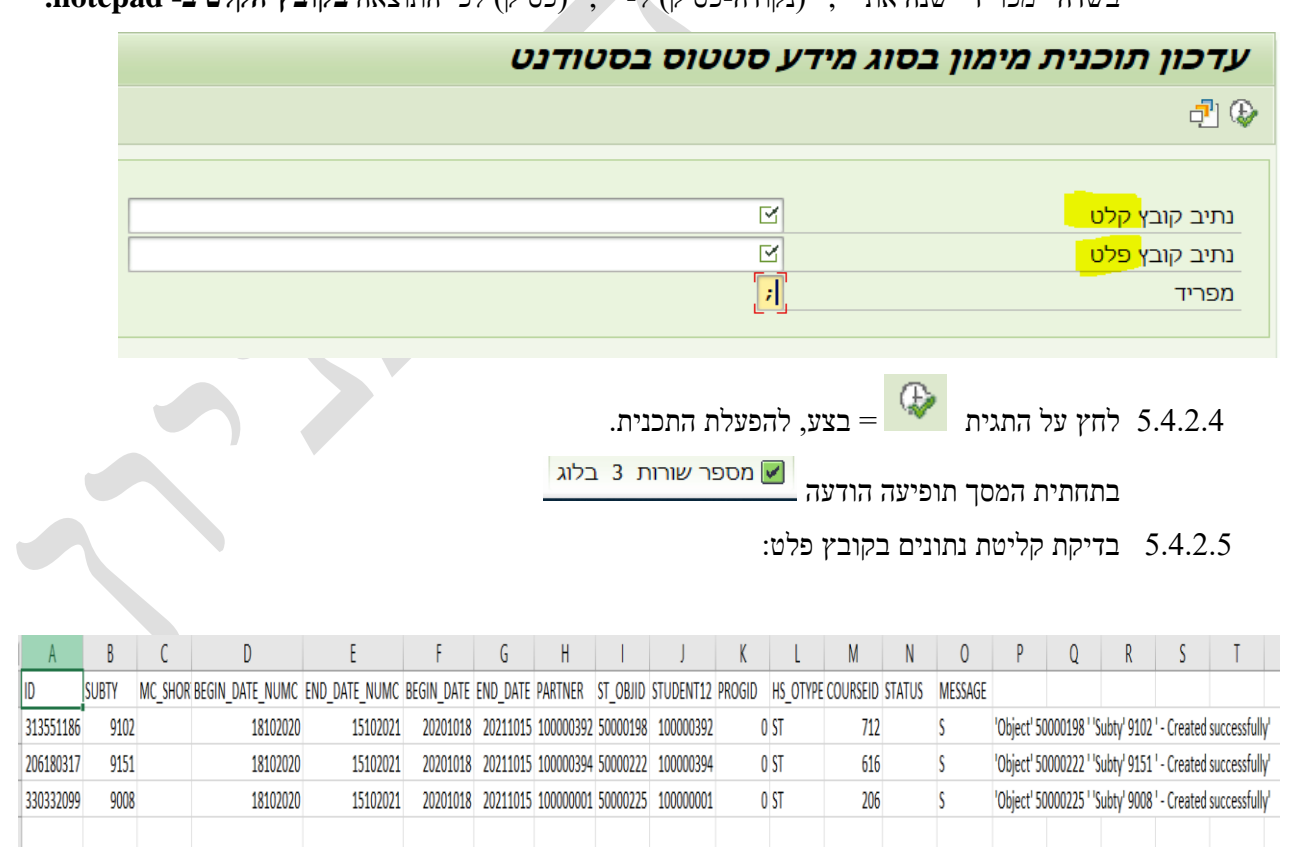

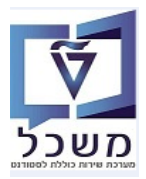

#### PIQSTC בדיקה כפולה לפני יצירת סטודנט- טרנזקציה .6

#### ביצירת סטודנט חדש המערכת מוציאה <u>התראה</u> במקרים הבאים:

- שם פרטי ושם משפחה כבר קיים במערכת. 🔹
- תחת אותו שם פרטי, שם משפחה ותאריך לידה קיים מספר סטודנט במערכת.
- שם פרטי דומה, שם משפחה דומה , ואותו תאריך לידה כבר קיימים במערכת.

#### ביצירת סטודנט חדש המערכת מוציאה <u>הודעת שגיאה</u> במקרים הבאים:

- מספר תעודת זהות ישראלית כבר קיים במערכת. כלומר מספר הסטודנט כבר קיים.
  - מספר זהות פנימי כבר קיים. כלומר מספר הסטודנט כבר קיים.

#### 6.1 ביצירת סטודנט חדש עם אותו שם פרטי, שם משפחה ותאריך לידה מקבלים מסך התראה.

- . המערכת מייצרת מספר סטודנט חדש" > המערכת מייצרת מספר סטודנט חדש עם אותם נתונים. 6.1.1
- 6.1.2 לחץ על הכפתור "ביטול יצירה-שימוש ברשומה קיימת" > המערכת פותחת את הנתונים של הסטודנט הקיים.

|                                                                                               | <u>ע</u> זרה | <u>מ</u> ערכת | ת <u>ו</u> ספות <u>ה</u> גדרות | ור אל <u>ת</u> וכניות שירות | <u>סטודנט ע</u> רוך ע <u>ב</u>       |
|-----------------------------------------------------------------------------------------------|--------------|---------------|--------------------------------|-----------------------------|--------------------------------------|
|                                                                                               |              | 0.00          | 1616161                        | <b>9 8 9   H</b> «          | • Ø                                  |
|                                                                                               |              |               |                                |                             |                                      |
|                                                                                               |              |               |                                | ומת אב סטודנט               | יצירת רש                             |
|                                                                                               |              |               | דנט                            | בדיקת שכפול סטוז 📩          | סטודנט 🖾 🐕                           |
| (                                                                                             | 01.01.2019 🛺 |               |                                | 8                           | 7 ☆★☆ (   ⇒                          |
|                                                                                               |              |               | מספר סטודנט                    |                             | חיפוש לפי                            |
|                                                                                               |              |               | שם 🐣                           |                             | סטודנט 🚇 ד                           |
|                                                                                               |              | ית            | יח.ארגונית עיקרי 🗔             | וות תכנית                   | י 🚮 שם 🛗 י                           |
|                                                                                               |              |               | סטטוס 🝰                        | דו לאחרונה                  | סטודנטים שנבחו 🛗 •                   |
|                                                                                               |              |               | תוכנית 🔡                       |                             | חיפוש חופשי 🋗 י                      |
|                                                                                               |              |               | יועץ 基                         |                             |                                      |
|                                                                                               |              |               |                                |                             | TIE Q D                              |
| : כתובת \ נתוני לימודים \ נתונים נוספים \ נתוני ויזה/מגורים \ השגים חיצוניים \ נתונ.חישוב שכר | תקנית סקירת  | כתובת ו       | נתונים אישיים                  |                             | רשימת תוצאות                         |
|                                                                                               |              |               |                                | אריך לידה                   | מספר סטודנט שם ת                     |
|                                                                                               | 10           | זכר) 💽        | מיך                            | 29.11.197                   | לוי, עידו 6 <mark>/ 020000109</mark> |
| ררר היימים תנוודונוים בעלי תרונות דומות                                                       | •            |               | כותרת                          | 29.11.197                   | 0100000888 לוי, עמ 6                 |
| כבו ק נהם ססוו נסים בעלי הנפונות היהות                                                        |              | אריק          | שם משפחה                       | 28.05.198                   | 0200000306 אריה 10 020000306         |
| נוס. סטורנס שם נשפורו שם פרסירגארין לידוד נוספר וידוי א.ל<br>01.01.2000 אריק גולד 01.01.2000  |              | גולד          | שם פרטי                        | 28.06.198                   | 0200000310 טל, רון 9                 |
|                                                                                               |              |               | שם אמצעי                       | 02.06.198                   | 020000311 טל, רון                    |
|                                                                                               |              |               | ידוע כ-                        |                             |                                      |
|                                                                                               |              |               | שם בלידה                       |                             |                                      |
|                                                                                               |              |               | מספר זיהוי                     |                             |                                      |
|                                                                                               | 0101         | 2000          | תאריך לידה                     |                             |                                      |
|                                                                                               | הוזן         |               | נפטר ב                         |                             |                                      |
|                                                                                               |              |               | אזרחות                         |                             |                                      |
|                                                                                               | ברית         | ענ HE         | שפת תקשורת                     |                             |                                      |
|                                                                                               |              |               | שפת אם                         |                             |                                      |
| יצירת סטודנט חדש 🖾 ביטול יצירה - שימוש ברשומה קיימת 📋                                         |              |               | שם משפחה לוע                   |                             |                                      |

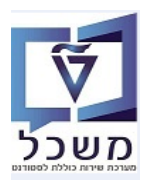

#### . איירת מספר סטודנט חדש ושימוש במספר תעודת זהות קיימת. 6.2

#### המערכת מוציאה הודעת שגיאה:

|                    |                    |            |           |              |            |                      |                 |                |            |                  | ב סטודנט                                | נ רשומת א                   | יצירו . 🔜                |
|--------------------|--------------------|------------|-----------|--------------|------------|----------------------|-----------------|----------------|------------|------------------|-----------------------------------------|-----------------------------|--------------------------|
|                    |                    |            |           |              |            |                      |                 |                |            | נט               | יקת שכפול סטוד                          | צור 📑 בז 🗊                  | סטודנט 🎦 😚               |
|                    |                    |            |           |              |            |                      |                 |                |            |                  | · · · ·                                 |                             |                          |
|                    |                    |            |           |              |            |                      | 01.             | 01.2019 斗      |            |                  | <u> </u>                                | 8 8 8                       |                          |
|                    |                    |            |           | 5            |            |                      |                 |                |            | מספר סטודנט      |                                         |                             | חיפוש לפי                |
|                    |                    |            |           |              |            |                      | 01.01.2000; זכר | אריק, גולד; *( |            | שם 🔒             |                                         |                             | י 🏭 סטודנט 🏭 י           |
|                    |                    |            |           |              |            |                      |                 |                | ניקרית     | יח.ארגונית י 🗖   |                                         | ו באמצעות תכניח             | סטודנטים 🎁 י             |
|                    |                    |            |           |              |            |                      |                 |                |            | סטטוס 🦼          | 7                                       | ו שנבחרו לאחרונ             | סטודנטיב 🛗 י             |
|                    |                    |            |           |              |            |                      |                 |                |            | תוכנית 📑         |                                         | ישי                         | י 👩 חיפוש חוי            |
|                    |                    |            |           |              |            |                      |                 |                |            | יועץ Ä           | <u>.</u>                                |                             |                          |
|                    |                    |            |           |              |            |                      |                 |                |            |                  |                                         |                             | 7190                     |
| רי אובדים קשורים F | בוגר 🔪 הודעת זיהוי | מוגבלות    | העסקה     | תנועות תשלום | הקצאת מענק | נתונ.חישוב שכר לימוד | השגים חיצוניים  | ויזה/מגורים    | יים נתוני  | נתונים נוספ      | -                                       |                             | רשימת תוצאות             |
|                    |                    |            |           |              |            |                      |                 |                |            |                  | ī                                       | תאריך לידו                  | מספר סטודנט שב           |
|                    | 25.05.2020         | תקף בתאריך |           |              |            |                      |                 |                |            |                  |                                         | עידו 9.11.1976 עידו         | 0200000109 לוי,          |
|                    |                    |            |           |              |            |                      |                 |                |            | מספרי זיהוי      |                                         | ענו 9.05.1989               | 0100000888<br>0200000306 |
|                    | 1                  |            |           |              |            |                      |                 |                | עסקי חיצו. | מספר שותף        | (                                       | ק, 1.01.2000                | 0200000309 אר            |
|                    | יעד נ              | מ- בתוקף   | ונה בתוקף | תאריך ה      | זראי       | מוסד או              | מספר זיהוי      |                | תיאור      | ס.זיה.           |                                         | , רוך 8.06.1989             | 020000310 טל             |
|                    |                    |            |           |              |            |                      | 016837239       | ו ישראלית      | תעודת זהות | ZIS_ID           | :                                       | , רון 2.06.1989             | 020000311 טל             |
|                    |                    |            |           |              |            |                      | 016837239       | כללי           | מס' זיהוי  | ZIN_ID           |                                         |                             |                          |
|                    | *                  |            |           |              |            |                      |                 |                |            |                  |                                         |                             |                          |
|                    | <b>T</b>           |            |           |              |            | 4.5                  |                 |                |            |                  |                                         |                             |                          |
|                    |                    |            |           |              |            | 17                   |                 |                |            |                  |                                         |                             |                          |
|                    |                    |            |           |              | 1 מ 2      | הזנה.                |                 |                |            | 5                |                                         |                             |                          |
|                    |                    |            |           |              |            |                      |                 |                |            |                  |                                         |                             |                          |
|                    |                    |            |           |              |            |                      |                 |                |            |                  |                                         |                             |                          |
|                    |                    |            |           |              |            |                      |                 |                |            |                  |                                         |                             |                          |
|                    |                    |            |           |              |            |                      |                 |                |            |                  |                                         |                             |                          |
|                    |                    |            |           |              |            |                      |                 |                |            |                  | 1 I I I I I I I I I I I I I I I I I I I |                             |                          |
|                    |                    |            |           |              |            |                      |                 |                |            |                  |                                         |                             |                          |
|                    |                    |            |           |              |            |                      |                 |                |            |                  |                                         |                             |                          |
|                    |                    |            |           |              |            |                      |                 |                |            |                  | V                                       |                             |                          |
| 🥒 INS TDSAPQA 🔻 42 | 20 🖪 😭             |            |           |              |            | SAP                  |                 |                | ZIS_II     | עבור סוג זיהוי ( | שותף 200000309                          | 01 כבר מוקצה ל <sup>י</sup> | מספר 6837239 🔒           |
|                    |                    |            |           |              |            |                      |                 |                |            |                  |                                         |                             |                          |
|                    |                    |            |           |              |            |                      |                 |                |            |                  |                                         |                             |                          |
|                    |                    |            |           |              |            |                      |                 |                |            |                  |                                         |                             |                          |
|                    |                    |            |           |              |            |                      |                 |                |            |                  |                                         |                             |                          |
|                    |                    |            |           |              |            |                      |                 |                |            |                  |                                         |                             |                          |

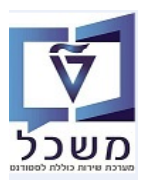

|       | PIQSTM אטודנט והוספת הערות - טרנזקציה                                                                                                    | 7. אחזקת נתוני אב כ                                                                     |
|-------|----------------------------------------------------------------------------------------------------|-----------------------------------------------------------------------------------------|
| ודנט. | PIQ ולחץ על F4 או על הצלמית ולח<br>ת המונח חיפוש I: שותפים לפי מספר זיהוי<br>יש "שותפים לפי מספר זיהוי", הזן בשדה "מספר זיהוי" את המספר של הסטו<br>Enter. | STM כנס לטרנזקציה 5.1<br>בחר מתוך הרשימה א<br>בדוגמה של המונח חיפו<br>בסיום לחץ על 🖌 או |
|       | אב סטודנט                                                                                                    | אחזקת נתוני א                                                                           |
|       |                                                                                                    | סטודנט 🗋 🎲                                                                              |
|       | 10.03.2021                                                                                                    | 🔁 🕩<br>מספר סטודנט                                                                      |
|       | הוי W: שותפים לפי גרסאות כתובת W: שותפים לפי גרסאות כתובת                                                                                                 | I: שותפים לפי מספר זי                                                                   |
|       |                                                                                                    | סוג זיהוי<br>מספר זיהוי                                                                 |
|       |                                                                                                    | שם 1/שם משפחה<br>בי                                                                     |
|       |                                                                                                    | שם 2/שם פרטי<br>תנאי חיפוש 1                                                            |
|       |                                                                                                    | תנאי חיפוש 2                                                                            |
|       |                                                                                                    | שותף עסקי                                                                               |
|       |                                                                                                    | זיהוי אובייקט מורחב                                                                     |
|       | ללא הגבלה                                                                                                    | הגבל מספר ל-                                                                            |
|       |                                                                                                    |                                                                                         |
| ~     | כספר הזיהוי ולחץ על 🗹 או Enter.                                                                                                    | 7.2 במסך שמתקבל בחר את מ                                                                |
|       |                                                                                                    | שי סטודנט 2 הזנות <u>-</u>                                                              |
|       | וי שם 1/שם משפחה שם 2/שם פרטי תנאי חיפוש 1 תנאי חיפוש 2 שותף עסקי זיהוי אובייקט מורחב<br>200001214 SIMONA GOLDSTEIN SIMONA GOLDSTEIN GOLDSTEIN            | ס.זיה. תיאור מספר זיה<br>[נו_21] מס' זיהוי כללי 16837239                                |
|       | 200001214 SIMONA GOLDSTEIN SIMONA GOLDSTEIN 0                                                                                                    | 2IS_ID תעודת זהות ישראלית 2IS_ID                                                        |
|       |                                                                                                    |                                                                                         |

×m7~

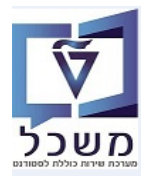

סקירת הודעה במסך שמתקבל לחץ בסרגל העליון של המסך על הנושא "עבור אל" ובחר מתוך הרשימה את סקירת הודעה 7.3

| ל <u>ה</u> ובניות שרות תוספות בגדרות בערכת צורה                                                                                                    | ד <u>מ</u> טודנט עַרו <mark>ך עבור א</mark> |
|----------------------------------------------------------------------------------------------------|---------------------------------------------|
| 토 🖉 🖉 🖬 🖓 👘 🖓 👘 🗮 🖉 🔊 🛛 🗮 🖉                                                                                                    | • 🔮                                         |
| י אב סטודנט.                                                                                                    | אחזקת נתוו . 📑                              |
| 😂 🕒 📅 אבון נתוני חשבון                                                                                                    | סטודנט 🍃 🖞 סטודנט ראי                       |
| 10.03.2021 🚅                                                                                                    | ( <b>a</b>                                  |
| 間 0200001214                                                                                                    | מספר סטודנט                                 |
| י נקבה (Soldstein, Simona; *08.11.1958) נקבה (קבה                                                                                                    | ם 🔒                                         |
|                                                                                                    | יח.ארגונית עיקרית 🗌                         |
| מועמד                                                                                                    | םטטוס 🔔                                     |
| 970972-0-001; מכינת מרץ                                                                                                    | תוכנית 💦                                    |
|                                                                                                    | יעץ 🛓                                       |
|                                                                                                    |                                             |
| תובת תקנית 🚺 סקירת כתובת 🚺 נתוני למודים 🕻 נתונים נוספים 🕻 נתוני ויזה/מגורים 🗍 השגים חיצוניים 🕻 נתונ. חישוב שכר לימוד 🖌 הקצאת מענק 🚺 אובייקטי חזה 🗍 תנועות תשלום 🥻 העסקה 🚺 🕑                                                                                                    | עתונים אישיים 🗸                             |
|                                                                                                    |                                             |
| I real in the second second seco | -                                           |

ד.4 במסך שמתקבל לחץ על הצלמית 💶 = צור הערה ובחר מתוך הרשימה את סוג ההערה הרצוי:

| ע <u>ב</u> ור אל <u>מ</u> ערכת <u>ע</u> זרה                                                                                | ם סקירת הודעה אַרוך 🖸           |
|----------------------------------------------------------------------------------------------------|---------------------------------|
| 🖳 🖉 I 🗟 🖓 I 😓 🗙 🔊 I 🖯 😁 🗌                                                                                                  | • Ø                             |
|                                                                                                    | סקירת הודעה                     |
|                                                                                                    |                                 |
| 0200001214                                                                                                    | מספר סטודנט                     |
| Goldstein, Simona; #08.11.1958; נקבה                                                                                       | 🔒 שם                            |
|                                                                                                    | סקירת הודעה                     |
| אין הערות תכנית 🔷 הערות תכנית בלבד                                                                                         | הצגת כ <mark>ל ה</mark> ודעות 🛈 |
|                                                                                                    | הגד.מוקד 🔂 🚺 הגד.מוקד           |
| ית - תיאור שלב - תיאור שלב - תיאור שנה אקדמית -תאור סמסטר אקדמי - תיאור תרחיש נוצר על ידי נוצר בתאריך שונה ע"י שונה בתאריך | 🖌 סוג ה הערה 1                  |
|                                                                                                    | 🔹 אערה 2                        |
|                                                                                                    | 🔹 אערה 3                        |
|                                                                                                    |                                 |

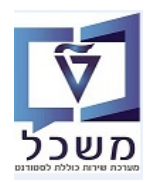

7.5 לחץ על השדה של מספר הסטודנט ובמסך שמתקבל הזן מלל בשדה "כותרת קצרה" ותיאור רחב בהמשך. בסיום לחץ על הצלמית 🖃 = שמור הערה.

| ×         |                                                                                                    | ביצור הערה                                                                                                    |
|-----------|----------------------------------------------------------------------------------------------------|----------------------------------------------------------------------------------------------------|
|           | 0200001214                                                                                                    | מספר סטודנט                                                                                                    |
|           | iGoldstein, Simona; *08.11.1958 נקבה                                                                                                    | אם 🔒<br>בערה                                                                                                    |
|           | <b>1 הערה</b> 1 הערה 1 סיסטפן                                                                                                    | סוג הערה                                                                                                    |
|           |                                                                                                    | טקסט                                                                                                    |
|           | בדיקות נוספות ומסמכים שונים<br>נת נתמתרית שונים                                                                                                    |                                                                                                    |
|           |                                                                                                    |                                                                                                    |
| ×         |                                                                                                    |                                                                                                    |
|           | צאה בו רואים את ההערה, לחץ על הצלמית 🗩 = חזור:                                                                                                    | 7.6 במסך התו                                                                                                    |
|           | 🖳 🖉 : 🔂 🖓 👘 🖓 : 🔂 💭 🔛 🖉 🖓 👘 🖓 👘 🖓 👘 🔛 🖉                                                                                                    | • 📀                                                                                                    |
|           |                                                                                                    | סקירת הודעה                                                                                                    |
|           |                                                                                                    |                                                                                                    |
|           | 0200001214                                                                                                    | מספר סטודנט                                                                                                    |
|           | Goldstein, Simona; *08.11.1958; נקבה                                                                                                    | שם 🔒                                                                                                    |
|           |                                                                                                    | סקירת הודעה                                                                                                    |
|           | אין הערות תכנית 🔾 הערות תכנית בלבד                                                                                                    | הצגת כל ההודעות 💿                                                                                                    |
| זריך<br>1 | מוקדמת ערוים דער און איז איז איז איז איז איז איז איז איז איז                                                                                                    | אנד. 🖌 🌔 אוד.<br>סוג הערה ש 🖉 ראיד.<br>הערה 1                                                                                                    |
|           | ן על הצלמית 闭 לשמירת הנתונים.                                                                                                    | 7.7 בסיום לחי                                                                                                    |
|           | פתור 🔛 יתרת חשבון לקבל מידע על יתרת החשבון:                                                                                                    | 7.8 לחץ על הנ                                                                                                    |
|           | 3000 :<br>ALL COT                                                                                                    | עותף 0200001214 / קוד הברו<br>Simona Goldstein<br>Haifa<br>ואריאנטים [ל] ₪                                                                                                    |
|           | נ סיכומים רשימת תשלום כרונולוגיה                                                                                                    | חייבים מקדמור                                                                                                    |
| n n 77    | ח. ריפוס       מ. ריפוס       מון הואמה       ג קו שבון שווא       שווא הואמה       ג קו שבון שווא       שווא הואמה       ג קו שבון שווא       שווא הואמה       א השוואמה       ג קו שבון שווא       שווא הואמה       א השוואמה       ג קו שבון שווא       שווא הואמה       א השוואמה       א השוואמה </td <td>מס         מס         מס</td> | מס         מס         מס |

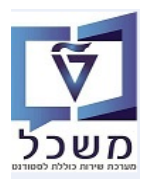

#### חוברת הדרכה ליצירה ותחזוקת רשומת סטודנט

## נתוני חשבון לקבל מידע כללי על נתוני חשבון סטודנט: 7.9

|                                                      | : נתונים כלליים                                                                                                    | חשבון חוזה שינוי:                                                                                                    |
|------------------------------------------------------|----------------------------------------------------------------------------------------------------|----------------------------------------------------------------------------------------------------|
|                                                      |                                                                                                    | în 🐴 🕄 🚱                                                                                                    |
|                                                      |                                                                                                    | 1410                                                                                                    |
| 75                                                   | 2000001 Gottani (199 Alleri) 1000001 2000001 2000000000000000000000                                                                                                    | וושבון ווחה<br>שנתפ/כתוכת 1214                                                                                                    |
| /L                                                   |                                                                                                    | שחקי (כומבות 2021<br>רתוקפימ- 2021                                                                                                    |
|                                                      |                                                                                                    |                                                                                                    |
|                                                      | זים/מסים גב <mark>ייה/תכתובת חוזים</mark>                                                                                                    | נתונים כלליים תשלומ                                                                                                    |
|                                                      |                                                                                                    | נתוני ניהול חשבון                                                                                                    |
|                                                      | שבון חוזה שכר לימוד 99                                                                                                    | שם חשבון חוזה                                                                                                    |
|                                                      |                                                                                                    | חשבון בירושה                                                                                                    |
|                                                      | סימון מחיקה                                                                                                    | שותף מסחרי                                                                                                    |
|                                                      | אספר סימוכין 🔹 🔻 HO HOLDE                                                                                                    | ER יחסי חשבון                                                                                                    |
|                                                      |                                                                                                    | פקיד אחראי                                                                                                    |
|                                                      | נעילת רישום 🗧                                                                                                    | קבוצת הרשאה 99                                                                                                    |
|                                                      |                                                                                                    | הגבלה                                                                                                    |
|                                                      | א בעונכוות בתאמב איכ"ל                                                                                                    | קבוצת דרגת הופש סב                                                                                                    |
|                                                      | דקסאודר דראו סוגוד שניע<br>ימים נוספים CM                                                                                                    | קרוצת תרנונ                                                                                                    |
|                                                      | עכניון מפתח ריבית PSCD עכניון מפתח ריבית                                                                                                    | מפתח ריבית CD                                                                                                    |
|                                                      |                                                                                                    | ז.ל.שנ.של מ.                                                                                                    |
|                                                      |                                                                                                    |                                                                                                    |
|                                                      |                                                                                                    | הנפקת חשבונית                                                                                                    |
|                                                      |                                                                                                    | חשב.חיוב קולקט.                                                                                                    |
| קב.                                                  | Cתובת Lionel Wattson str. / 347 10 JDC כתובת                                                                                                    | קוד תחום שיפוט                                                                                                    |
|                                                      |                                                                                                    | נעילה                                                                                                    |
|                                                      |                                                                                                    | נעגוושבוניונאסדו                                                                                                    |
|                                                      |                                                                                                    | חשבון חוזה: הערות                                                                                                    |
|                                                      | שורה ראשונה 🛛 ט                                                                                                    | שפהתיאור                                                                                                    |
|                                                      |                                                                                                    | חשבון הסכם: הערות HE                                                                                                    |
| ש של הסטודנט באתר הרישום:                            | נור 🞴 = אחזקת משתמש. מקבלים את מספר המשתמע                                                                                                    | א חשבון הסכם: הערות שנת אברות אבון חשבון הסכם: הערות דער אברות דער הכפת 7.1(                                                                                                    |
| ש של הסטודנט באתר הרישום:                            | נור 🞴 = אחזקת משתמש. מקבלים את מספר המשתמש                                                                                                    | א חשבון הסכם: הערות ש<br>7.1( לחץ על הכפת קש                                                                                                    |
| ש של הסטודנט באתר הרישום:                            | נור 🞴 = אחזקת משתמש. מקבלים את מספר המשתמש<br>ותמשים                                                                                                    | א חשבון הסכם: הערות ש<br>לחץ על הכפת 7.1(<br>עד מש עד הצגת מש עד הצגת מש                                                                                                    |
| ש של הסטודנט באתר הרישום:                            | נור 🖴 = אחזקת משתמש. מקבלים את מספר המשתמע<br><i>ותמשים</i>                                                                                                    | א השבון הסכם: הערות HE<br>7.1( לחץ על הכפת 7.1(                                                                                                    |
| ש של הסטודנט באתר הרישום:                            | נור 🍋 = אחזקת משתמש. מקבלים את מספר המשתמע<br>תמשים<br>10000000009                                                                                                    | ארות אשבון הסכם: הערות דפת דפת 7.1(<br>הצגת מש ₪<br>משתמש                                                                                                    |
| ש של הסטודנט באתר הרישום:                            | נור 🖴 = אחזקת משתמש. מקבלים את מספר המשתמע<br>תמשים<br>דנור דוסטסטטען<br>דנור דו דער גער המשתמע<br>דנור דו דער גער גער המשתמע<br>דנור דו דער גער גער גער גער גער גער גער גער גער ג                                                                                                    | א חשבון הסכם: הערות אד<br>7.1( לחץ על הכפת <b>תש</b><br>שנה ע״י                                                                                                    |
| ש של הסטודנט באתר הרישום:<br>התאמה אישית נתונ.רישיון | נור (אוזקת משתמש. מקבלים את מספר המשתמי<br>ותמשים<br>ד00000000059<br>סטאטוס נשמר<br>חוני התחבר. SNC ברירות מחדל פרמטרים תפקיד. פרופילים קבוצות                                                                                                    | א חשבון הסכם: הערות דד<br>7.1( לחץ על הכפת <u>משתמש</u><br>שונה ע"י<br>וווה ע"י                                                                                                    |
| ש של הסטודנט באתר הרישום:<br>התאמה אישית נתנרישיון   | נור ( בור  בור  בור  בור  בור  בור  בור  בור                                                                                                    | א חשבון הסכם: הערות אב חשבון הסכם: הערות דע הכפת 7.1(<br>שנה עיי גע מש משתמש שונה עיי געיי בתובת ניי געיי היי געיי געיי געיי געיי געיי געי                                                                                                    |
| ש של הסטודנט באתר הרישום:<br>התאמה אישית נתונרישיון  | נור ( בור ביים את מספר המשתמע מקבלים את מספר המשתמע ( בור ( בור ביים את מספר המשתמע מקבלים את מספר המשתמע ( בור ביים ביים ביים ביים ביים ביים ביים ביי                                                                                                    | א חשבון הסכם: הערות דד<br>7.1( לחץ על הכפת שש<br>שנה ע"י בתובת "ני<br>מעתוד כתובת "ני                                                                                                    |
| ש של הסטודנט באתר הרישום:<br>התאמה אישית נתונרישיון  | נור (אוזקת משתמש. מקבלים את מספר המשתמע<br>ותמשים<br>דעמשים<br>מעני התחבר. SNC ברירות מחדל פרמטרים תפקיד. פרופילים קבוצות<br>סטאטוס דעוני תחבר. SNC ברירות מחדל פרמטרים הפקיד. פרופילים קבוצות<br>סנוני תקשורת ד                                                                                                    | א חשבון הסכם: הערות אברות דו הכפת 7.1(<br>ארזץ על הכפת שש<br>שונה ע"י<br>שונה ע"י<br>משתמש<br>סוג משתמש<br>סוג משתמש<br>סוג משתמש                                                                                                    |
| ש של הסטודנט באתר הרישום:<br>התאמה אישית נתונרישיון  | נור (אוזקת משתמש. מקבלים את מספר המשתמש.<br>אחזקת משתמש. מקבלים את מספר המשתמש<br>עני המשים<br>תוני התחבר. Correction ברירות מחדל פרמטרים תפקיד. פרופילים קבוצות<br>סטאטוס ד<br>ברירות מחדל פרמטרים תפקיד. פרופילים קבוצות<br>סטאטוס ד<br>כתוני תקשורת ד                                                                                                    | א חשבון הסכם: הערות דע<br>7.1( לחזץ על הכפת<br>שנה ע"י<br>שונה ע"י<br>חיעוד כתובת ני<br>סוג משתמש<br>Security Pokcy<br>סומה                                                                                                    |
| ש של הסטודנט באתר הרישום:<br>התאמה אישית נתונרישיון  | נור ( בור  בור  בור  בור  בור  בור  בור  בור                                                                                                    | ארות אבון הסכם: הערות אברות דיישבון הסכם: הערות דייש דייש דייש דייש דייש דייש דייש דיי                                                                                                    |
| ש של הסטודנט באתר הרישום:<br>התאמה אישית נתונרישיון  | נור 🍋 = אחזקת משתמש. מקבלים את מספר המשתמע<br>ותמשים<br>תוני התחבר. SNC ברירות מחדל פרמטרים תפקיד. פרופילים קבוצות<br>סטאטוס נשמר<br>חוני התחבר. SNC ברירות מחדל פרמטרים תפקיד. פרופילים קבוצות<br>סטאטוס נשמר<br>בוטלה הפעלת סיסמה                                                                                                    | ארות אבון הסכם: הערות דב<br>ארות על הכפת סיי<br>שנה ע"י<br>שנה ע"י<br>ינוי<br>בינוי<br>בינוי<br>בינוי<br>Security Polcy<br>סיסמה<br>סיסמה                                                                                                    |
| ש של הסטודנט באתר הרישום:<br>התאמה אישית נתונרישיון  | נור 🍋 = אחזקת משתמש. מקבלים את מספר המשתמע<br>ותמשים<br>תוני התחבר. כוון 10:10:42 וויוווווווווווווווווווווווווווווווווו                                                                                                    | ארות אבון הסכם: הערות דע<br>ארות לחץ על הכפת סי<br>הצגת מש<br>השנה ע"י<br>שונה ע"י<br>יעוד כתובת ני<br>סוג משתמש<br>כינוי<br>Security Polcy<br>סוג משתמש<br>סיסמה<br>קבוצת משתמש עבור בדי                                                                                                    |
| ש של הסטודנט באתר הרישום:<br>התאמה אישית נתונ.רישיו  | עור 🍋 = אחזקת משתמש. מקבלים את מספר המשתמע<br>ותמשים<br>תמשים<br>תוני התחבר SNC ברירות מחדל פרמטרים תפקיד. פרופילים קבוצות<br>סטאטוס נשמר<br>חוני התחבר SNC ברירות מחדל פרמטרים תפקיד. פרופילים קבוצות<br>סטאטוס נשמר<br>בוטלה הפעלת סיסמה<br>יקת הרשאה<br>APPLICATION                                                                                                    | ארות אבון הסכם: הערות דב<br>ארות על הכפת 7.1(<br>ארות על הכפת<br>שונה ע"י<br>שונה ע"י<br>משתמש<br>כינוי<br>גמעתמש<br>כינוי<br>קבוצת משתמש עבור בד<br>קבוצת משתמשם                                                                                                    |
| ש של הסטודנט באתר הרישום:<br>התאמה אישית נתוגרישיון  | עור 🍋 = אחזקת משתמש. מקבלים את מספר המשתמע<br>תמשים<br>תמשים<br>תוני התחבר. אחזקת משתמש. מקבלים את מספר המשתמע<br>ד0000000059<br>חוני התחבר. ארבריות מחדל פרמטרים תפקיד. פרופילים קבוצות<br>סטאטוס נשמר<br>ברירות מחדל פרמטרים תפקיד. פרופילים קבוצות<br>סטאטוס נשמר<br>בוטלה הפעלת סיסמה<br>בוטלה הפעלת סיסמה<br>ארברות                                                                                                    | ארות אבון הסכם: הערות אברות 7.1(<br>הצגת מש<br>משתמש<br>משתמש<br>משתמש<br>כינוי<br>כינוי<br>כינוי<br>סטג משתמש<br>קבוצת משתמש<br>קבוצת משתמש<br>מבוכת קובפ                                                                                                    |
| ש של הסטודנט באתר הרישום:<br>התאמה אישית נתוגרישיון  | עור 🍋 = אחזקת משתמש. מקבלים את מספר המשתמע<br>ותמשים<br>תמשים<br>תוני התחבר, SNC ברירות מחדל פרמטרים תפקיד. פרופילים קבוצות<br>סטאטוס נשמר<br>חוני התחבר, SNC ברירות מחדל פרמטרים תפקיד. פרופילים קבוצות<br>ד00000000055<br>סנתוני תקשורת ד<br>בוטלה הפעלת סיסמה<br>וו הרשאה<br>ארשה                                                                                                    | אישבון הסכם: הערות דב<br>אישרמש על הכפת סיי<br>משתמש משתמש<br>מערמש כתובת ני<br>סיג משתמש<br>סוג משתמש<br>קבוצת משתמשים<br>קבוצת משתמשים<br>תקופת תוקף                                                                                                    |
| ש של הסטודנט באתר הרישום:<br>התאמה אישית נתונרישיו   | עור 🍋 = אחזקת משתמש. מקבלים את מספר המשתמע<br>ותמשים<br>תמשים<br>התמשים<br>גור אחזקת משתמש. מקבלים את מספר המשתמע<br>ד0000000005<br>חוני התחבר SNC ברירות מחדל פרמטרים תפקיד. פרופילים קבוצות<br>סטאטוס נשמר<br>אוני התחבר SNC ברירות מחדל פרמטרים תפקיד. פרופילים קבוצות<br>רעוני התחבר SNC ברירות מחדל פרמטרים הפקיד. פרופילים קבוצות<br>בוטלה הפעלת סיסמה<br>בוטלה הפעלת סיסמה<br>APPLICATION                                                                                                    | אישבון הסכם: הערות דוצ          אישבון הסכם: הערות 7.1(         הצגת מש         משתמש         משתמש         משתמש         משתמש         בינוי         בינוי         סנג משתמש         בינוי         בינוי         סנג משתמש         בינוי         בינוי         בינוי         סטאטוס סיסמה         קבוצת משתמשים         קבוצת משתמשים         בתוקף מ-         בתוקף מ- |
| ש של הסטודנט באתר הרישום:<br>התאמה אישית נתוגרישיו   | עור 🍋 = אחזקת משתמש. מקבלים את מספר המשתמע<br>התמשים<br>תמשים<br>התמשים<br>גור אחזקת משתמש. מקבלים את מספר המשתמע<br>ד0000000005<br>חוני התחבר SNC ברירות מחדל פרמטרים תפקיד. פרופילים קבוצות<br>סטאטוס נשמר<br>אוני התחבר SNC ברירות מחדל פרמטרים תפקיד. פרופילים קבוצות<br>בוטלה הפעלת סיסמה<br>בוטלה הפעלת סיסמה<br>וו הרשאה<br>סיקת הרשאה<br>סינו בני 22.01.02                                                                                                    | אישבון הסכם: הערות HE הכפת 7.1(<br>הצגת מש<br>שונה ע"י<br>שונה ע"י<br>משתמש<br>כינוי<br>כינוי<br>כינוי<br>כינוי<br>קבוצת משתמש עבור בד<br>קבוצת משתמש עבור בד<br>קבוצת משתמש עבור בד<br>תקופת תוקף<br>תקו עד                                                                                                    |
| ש של הסטודנט באתר הרישום:<br>התאמה אישית נתוגרישיו   | עור <table-cell>     כוור אחזקת משתמש. מקבלים את מספר המשתמע המשתמע המשתמע בישר אחזקת משתמש. מקבלים את מספר המשתמע המשתמע ד000000059     תוני התחבר אור אור ברירות מחדל פרמטרים תפקיד. פרופילים קבוצות ד00000000055     כווני תקשורת יות הרשאה בוטלה הפעלת סיסמה בוטלה הפעלת סיסמה וות הרשאה הפעלת סיסמה כווני מקשורת יות הרשאה הפעלת סיסמה כווני מקשורת יות הרשאה כווני מקשורת יות הרשאה כווני מקשורת יות הרשאה כווני מקשורת יות הרשאה כווני מקשורת יות הרשאה כווני מקשור כווני מקשורת יות הרשאה כווני מקשורת יות הרשאה כווני מקשורת יות הכווני מקשורת יות המשתמה כווני מקשורת יות הרשאה כווני מקשורת יות הכווני מקשורת יות הכווני מקוריי מקשורת יות הכווני מקשורת יות הכווני מקשורת יות הכווני מקשורת יות הכווני מקשורת יות הכווני מקשורת יות הכווני מקוריי מקשורת יות הכווני מקשו</table-cell> | אישבון הסכם: הערות דב<br>אישבון הסכם: הערות 7.1(<br>הצגת מש<br>משתמש<br>משתמש<br>מינה ע"י<br>משתמש<br>מינה ע"י<br>משתמש<br>מינה ע"י<br>משתמש<br>משתמש<br>מינה ע"י<br>משתמש<br>משתמש<br>קבוצת משתמש עבור בד<br>קבוצת משתמשים<br>קבוצת משתמשים<br>קבוצת משתמשים<br>תקופ עד<br>נתוק מ-                                                                                      |
| ש של הסטודנט באתר הרישום:<br>התאמה אישית נתוגרישיו   | עור <table-cell>     נור אחזקת משתמש. מקבלים את מספר המשתמע<br/>ותמשים     המשתמע     מקבלים את מספר המשתמע     מקבלים את מספר המשתמע</table-cell>                                                                                                    | ארות אבון הסכם: הערות אברות סיל הכפת 7.1(<br>הצגת מש<br>משתמש<br>משתמש<br>פוני<br>היעוד כתובת ני<br>סיסמה<br>כינוי<br>קבוצת משתמש עבור בד<br>קבוצת משתמשים<br>קבוצת משתמשים<br>תקופת תוקף<br>תק עד<br>בתוק מ-<br>מספר חשבון<br>נתונים אחרים                                                                                                    |